# Dell Latitude 14 Rugged — 5404 Manual do Proprietário

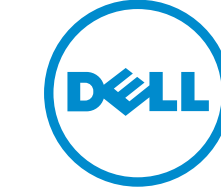

Modelo regulamentar: P46G Tipo regulamentar: P46G001

# Notas, avisos e advertências

**NOTA:** Uma NOTA indica informações importantes para melhor utilizar o computador.

AVISO: Um AVISO indica potenciais danos do hardware ou a perda de dados e explica como evitar o problema.

ADVERTÊNCIA: Uma ADVERTÊNCIA indica potenciais danos no equipamento, lesões pessoais ou mesmo morte.

**Copyright © 2015 Dell Inc. Todos os direitos reservados.** Este produto está protegido por leis de copyright e de propriedade intelectual dos EUA e internacionais. Dell<sup>™</sup> e o logótipo da Dell são marcas comerciais da Dell Inc. nos Estados Unidos e/ou noutras jurisdições. Todas as outras marcas e nomes aqui mencionados podem ser marcas comerciais das respectivas empresas.

2014 - 09

Rev. A00

# Índice

| 1 Trabalhar no computador                                         | 5  |
|-------------------------------------------------------------------|----|
| Antes de efectuar qualquer procedimento no interior do computador | 5  |
| Desligar o computador                                             | 6  |
| Após efectuar qualquer procedimento no interior do computador     | 7  |
| 2 Retirar e instalar componentes                                  | 8  |
| Retirar a bateria                                                 |    |
| Instalar a bateria                                                |    |
| Retirar a unidade de disco rígido                                 | 8  |
| Instalar a unidade de disco rígido                                | 9  |
| Retirar a unidade óptica                                          | 9  |
| Instalar a unidade óptica                                         |    |
| Retirar o conector da unidade óptica                              |    |
| Instalar o conector da unidade óptica                             |    |
| Retirar a tampa inferior                                          |    |
| Instalar a tampa inferior                                         |    |
| Retirar o teclado                                                 |    |
| Instalar o teclado                                                | 14 |
| Retirar o módulo de memória                                       |    |
| Instalar o módulo de memória                                      |    |
| Retirar a placa de ancoragem                                      |    |
| Instalar a placa de ancoragem                                     |    |
| Retirar a placa GPU                                               |    |
| Instalar a placa GPU                                              |    |
| Retirar o módulo SIM                                              |    |
| Instalar o módulo SIM                                             |    |
| Retirar a placa WLAN                                              |    |
| Instalar a placa WLAN                                             |    |
| Retirar a placa WWAN                                              |    |
| Instalar a placa WWAN                                             |    |
| Retirar o suporte GPS                                             |    |
| Instalar o suporte GPS                                            | 21 |
| Retirar o dissipador de calor                                     |    |
| Instalar o dissipador de calor                                    | 22 |
| Remover a ventoinha do sistema                                    |    |
| Instalar a ventoinha do sistema                                   |    |
| Retirar o suporte RF                                              |    |
| Instalar o suporte RF                                             |    |

| Retirar o conjunto do ecrã                                           | 24            |
|----------------------------------------------------------------------|---------------|
| Instalar o conjunto do ecrã                                          |               |
| Retirar a placa de E/S                                               |               |
| Instalar a placa de E/S                                              |               |
| Retirar o conector de armazenamento                                  |               |
| Instalar o conector de armazenamento                                 |               |
| Retirar o suporte SSD                                                |               |
| Instalar o suporte SSD                                               |               |
| Retirar a placa USH                                                  |               |
| Instalar a placa USH                                                 |               |
| Retirar a placa de comando                                           |               |
| Instalar a placa de comando                                          |               |
| Retirar o conector da bateria                                        |               |
| Instalar o conector da bateria                                       |               |
| Retirar a placa de sistema                                           |               |
| Instalar a placa de sistema                                          |               |
| 3 Configuração do sistema                                            |               |
| Sequência de arranque                                                |               |
| Teclas de navegação                                                  |               |
| Opções da configuração do sistema                                    |               |
| Actualizar o BIOS                                                    |               |
| Palavra-passe do sistema e de configuração                           |               |
| Atribuir uma palavra-passe do sistema e uma palavra-passe de configu | uração49      |
| Eliminar ou alterar uma palavra-passe do sistema e/ou de configuraçã | o existente50 |
| 4 Diagnóstico                                                        | 51            |
| Diagnóstico de avaliação optimizada do sistema pré-arrangue (ePSA)   |               |
| Luzes de estado do dispositivo                                       |               |
| Luzes de estado da bateria                                           |               |
| 5 Especificações                                                     |               |
| Constanton o Doll                                                    | 50            |
| o Contactar a Dell                                                   |               |

1

## Trabalhar no computador

# Antes de efectuar qualquer procedimento no interior do computador

Utilize as seguintes directrizes de segurança para ajudar a proteger o computador de potenciais danos, e para ajudar a assegurar a sua segurança pessoal. Salvo indicação em contrário, cada procedimento neste documento pressupõe a existência das seguintes condições:

- Leu as informações de segurança fornecidas com o computador.
- É possível substituir ou, se adquirido em separado, instalar um componente ao efectuar o procedimento de remoção na ordem inversa.

ADVERTÊNCIA: Desconecte a totalidade das fontes de alimentação eléctrica antes de proceder à abertura de tampas ou painéis do computador. Após terminar os trabalhos no interior do computador, apenas conecte a fonte de alimentação eléctrica após ter colocado a totalidade das tampas, painéis e parafusos.

ADVERTÊNCIA: Antes de trabalhar no interior do computador, leia as informações de segurança fornecidas com o mesmo. Para obter informações adicionais sobre melhores práticas de segurança, consulte a página principal de Conformidade regulamentar em www.dell.com/ regulatory\_compliance.

AVISO: Muitas das reparações só podem ser efectuadas por um técnico de assistência qualificado. Apenas deverá efectuar a resolução de problemas e algumas reparações simples, conforme autorizado na documentação do produto ou como orientado pelo serviço de assistência on-line ou por telefone e pela equipa de suporte. Os danos causados por assistência não autorizada pela Dell não são abrangidos pela garantia. Leia e siga as instruções sobre segurança fornecidas com o produto.

AVISO: Para evitar descargas electrostáticas, ligue-se à terra utilizando uma faixa de terra para pulso ou tocando periodicamente numa superfície metálica não pintada, tal como um conector na parte posterior do computador.

AVISO: Manuseie cuidadosamente os componentes e as placas. Não toque nos componentes ou nos contactos da placa. Segure a placa pelas extremidades ou pelo suporte metálico de instalação. Segure nos componentes, como um processador, pelas extremidades e não pelos pinos.

AVISO: Quando desligar um cabo, puxe pelo respectivo conector ou pela patilha e não pelo próprio cabo. Alguns cabos possuem conectores com patilhas de bloqueio. Se estiver a desligar este tipo de cabo, prima as patilhas de bloqueio antes de desligar o cabo. À medida que puxa os conectores, mantenha-os alinhados para evitar que os pinos do conector dobrem. Do mesmo modo, antes de ligar um cabo, certifique-se de ambos os conectores estão correctamente orientados e alinhados.

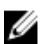

**NOTA:** Pode haver diferenças de aparência entre a cor do computador e determinados componentes em relação aos apresentados nas ilustrações deste documento.

Para evitar danificar o computador, execute os seguintes passos antes de começar a efectuar qualquer procedimento no interior do mesmo.

- **1.** Certifique-se de que a superfície de trabalho é plana e que está limpa para evitar que a tampa do computador fique riscada.
- 2. Desligue o computador (consulte Desligar o computador).
- 3. Se o computador estiver ligado a um dispositivo de ancoragem (ancorado), desligue-o.

# AVISO: Para desligar um cabo de rede, desligue primeiro o cabo do computador e, em seguida, desligue o cabo do dispositivo de rede.

- 4. Desligue todos os cabos de rede do computador.
- 5. Desligue o computador e todos os dispositivos a ele ligados das respectivas tomadas eléctricas.
- 6. Feche o ecrã e vire o computador ao contrário numa superfície plana.

**NOTA:** Para evitar danificar a placa do sistema, tem de remover a bateria principal antes de realizar a assistência ao computador.

- 7. Retire a bateria principal.
- 8. Vire o computador ao contrário, colocando-o para cima.
- 9. Abra o ecrã.
- 10. Prima o botão de alimentação para ligar a placa de sistema à terra.

 $\Delta$  AVISO: Para evitar choques eléctricos, desligue sempre o computador da tomada eléctrica antes de abrir o ecrã.

AVISO: Antes de tocar em qualquer parte interior do computador, ligue-se à terra tocando numa superfície metálica não pintada, tal como o metal na parte posterior do computador. Enquanto trabalha, toque periodicamente numa superfície metálica não pintada para dissipar a electricidade estática, uma vez que esta pode danificar os componentes internos.

11. Retire qualquer ExpressCard ou Smart Card instalada das respectivas ranhuras.

#### Desligar o computador

AVISO: Para evitar a perda de dados, guarde e feche todos os ficheiros abertos e saia de todos os programas abertos antes de desligar o computador.

- 1. Encerrar o sistema operativo:
  - No Windows 8 (dispositivo activado por toque):
    - 1. Passe o dedo a partir da margem direita do ecrã, abra o menu Atalhos e seleccione **Definições**.
    - 2. Seleccione o  $\bigcirc$  e depois seleccione **Encerrar**.
  - Utilizando um rato:
    - 1. Aponte para o canto superior direito do ecrã e clique em **Definições**.
    - 2. Clique no  $\bigcirc$  e depois seleccione **Encerrar**.
  - No Windows 7:
    - 1. Clique em Iniciar<sup>99</sup>.

2. Clique em Encerrar.

Ou

- 1. Clique em Iniciar<sup>®</sup>.
- 2. Clique na seta no canto inferior direito do menu Iniciar, conforme ilustrado abaixo e, em

seguida, clique em Encerrar

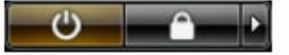

2. Certifique-se de que o computador e todos os dispositivos anexados se encontram desligados. Se o computador e os dispositivos a estes ligados não se tiverem desligado automaticamente quando encerrou o sistema operativo, mantenha premido o botão de alimentação durante cerca de 6 segundos para os desligar.

# Após efectuar qualquer procedimento no interior do computador

Uma vez concluído o procedimento de reposição do componente, certifique-se de que liga os dispositivos externos, placas e cabos antes de ligar o computador.

AVISO: Para evitar danos no computador, utilize apenas a bateria designada para este computador Dell. Não utilize baterias específicas de outros computadores Dell.

- **1.** Ligue todos os dispositivos externos, tais como um replicador de portas ou uma base de multimédia, e volte a colocar todas as placas, como por exemplo, uma ExpressCard.
- 2. Ligue todos os cabos de telefone ou de rede ao computador.

 $\Delta$  AVISO: Para ligar um cabo de rede, ligue em primeiro lugar o cabo ao dispositivo de rede e, em seguida, ligue-o ao computador.

- 3. Volte a colocar a bateria.
- 4. Ligue o computador e todos os dispositivos anexados às respectivas tomadas eléctricas.
- **5.** Ligue o computador.

# Retirar e instalar componentes

Esta secção fornece informações detalhadas sobre como retirar ou instalar os componentes do computador.

### Retirar a bateria

- ADVERTÊNCIA: A utilização de uma bateria incompatível pode aumentar o risco de incêndio ou explosão. Substitua a bateria apenas por uma bateria compatível adquirida junto da Dell. A bateria foi concebida para um computador Dell. Não utilize baterias de outros computadores.
- ADVERTÊNCIA: Antes de remover ou substituir a bateria, desligue o computador, desligue o adaptador de CA da tomada eléctrica e do computador, desligue o modem da tomada de parede e do computador e remova todos os outros cabos externos do computador.

ADVERTÊNCIA: Não se destina a utilização em locais perigosos. Consulte as instruções de instalação.

- 1. Siga os procedimentos indicados em <u>Antes de efectuar qualquer procedimento no interior do</u> <u>computador</u>.
- 2. Empurre para a direita o botão de desbloqueio da bateria e mantenha-o premido enquanto puxa a patilha de plástico da bateria.

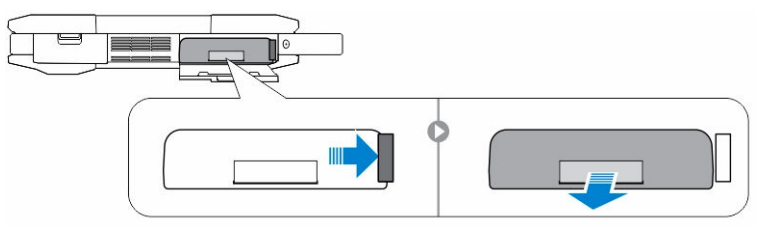

#### Instalar a bateria

- 1. Faça deslizar a bateria para dentro da ranhura até encaixar no sítio.
- 2. Carregue com firmeza na porta até ouvir um clique e o trinco ficar engatado.
- **3.** Siga os procedimentos indicados em <u>Após efectuar qualquer procedimento no interior do computador</u>.

#### Retirar a unidade de disco rígido

- 1. Siga os procedimentos indicados em <u>Antes de efectuar qualquer procedimento no interior do</u> <u>computador</u>.
- 2. Retirar:
  - a. <u>Bateria</u>
- 3. Execute os passos seguintes conforme ilustrado:

- a. Destrave a porta com fecho da unidade de disco rígido [1].
- b. Puxe para baixo para abrir a porta [2].
- c. Empurre para a esquerda o botão de desbloqueio da unidade de disco rígido e mantenha-o premido enquanto puxa a patilha de plástico da unidade de disco rígido [3].
- d. Remova a unidade de disco rígido do computador [4].

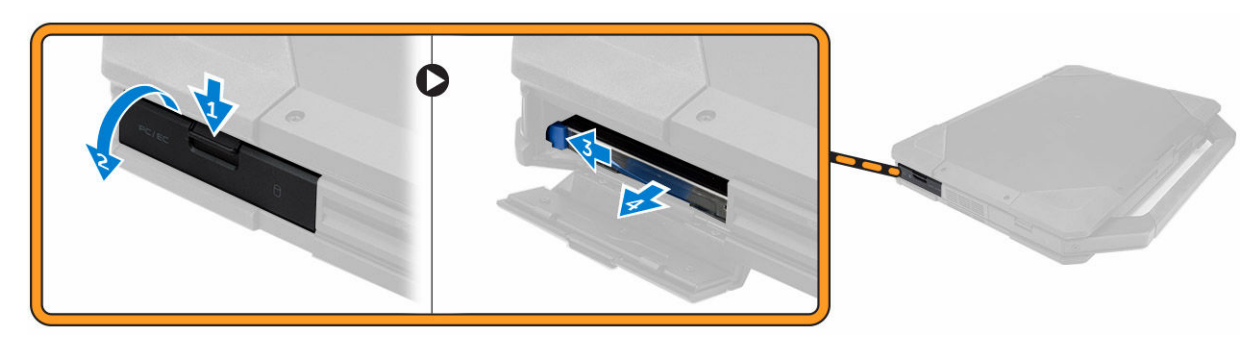

#### Instalar a unidade de disco rígido

- 1. Deslize a unidade de disco rígido para o respectivo lugar no computador.
- 2. Feche a porta com fecho do compartimento da unidade de disco rígido.
- 3. Instalar:
  - a. <u>Bateria</u>
- **4.** Siga os procedimentos indicados em <u>Após efectuar qualquer procedimento no interior do computador</u>.

#### Retirar a unidade óptica

- 1. Siga os procedimentos indicados em <u>Antes de efectuar qualquer procedimento no interior do computador</u>.
- 2. Retirar:
  - a. <u>Bateria</u>
  - b. Unidade de disco rígido
- **3.** Execute os passos seguintes conforme ilustrado:
  - a. Retire os parafusos que fixam a unidade óptica ao computador [1].
  - b. Retire a unidade óptica do computador [2].

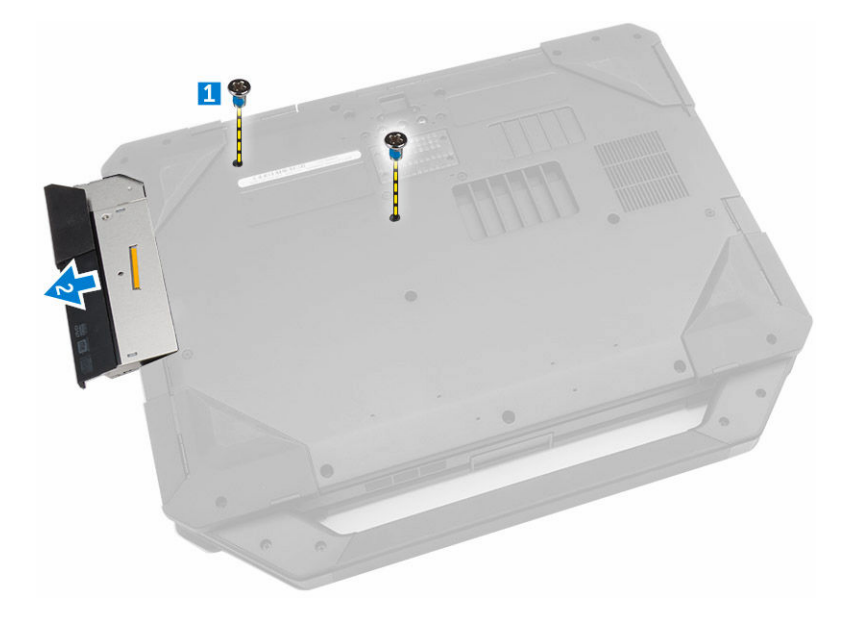

### Instalar a unidade óptica

- **1.** Coloque a unidade óptica no computador.
- 2. Aperte os parafusos que fixam a unidade óptica ao computador.
- **3.** Instalar:
  - a. Unidade de disco rígido
  - b. <u>Bateria</u>
- **4.** Siga os procedimentos indicados em <u>Após efectuar qualquer procedimento no interior do computador</u>.

#### Retirar o conector da unidade óptica

- 1. Siga os procedimentos indicados em <u>Antes de efectuar qualquer procedimento no interior do computador</u>.
- 2. Retirar:
  - a. <u>Bateria</u>
  - b. <u>Unidade de disco rígido</u>
  - c. Unidade óptica
  - d. Tampa inferior
- 3. Execute os passos seguintes conforme ilustrado:
  - a. Retire os parafusos que fixam o conector da unidade óptica ao computador [1].
  - b. Levante o conector [2].
  - c. Retire os parafusos que fixam o conector ao computador [3].
  - d. Levante a patilha [4].
  - e. Levante a patilha de bloqueio [1].
  - f. Desligue o cabo do conector da unidade óptica da placa de sistema [2].

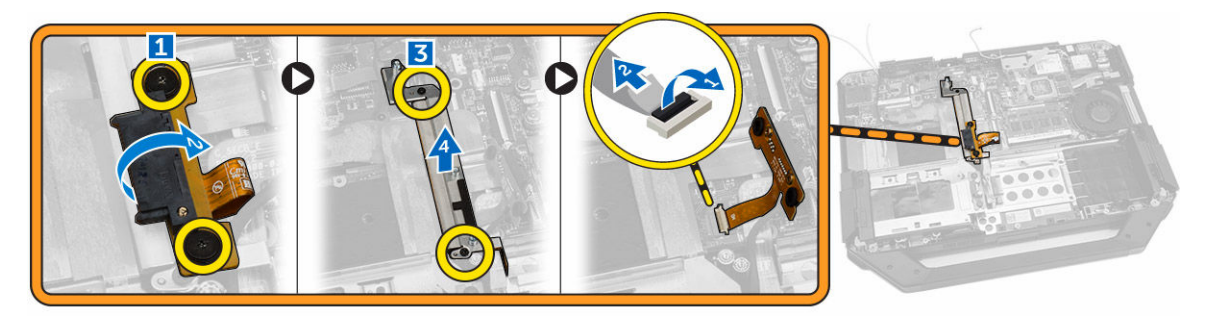

4. Retire o conector da unidade óptica do computador.

### Instalar o conector da unidade óptica

- 1. Coloque a unidade óptica no computador.
- 2. Ligue o cabo do conecto da unidade óptica.
- **3.** Carregue na patilha de bloqueio.
- 4. Aperte os parafusos que fixam a unidade óptica ao computador.
- 5. Vire o conector da unidade óptica e encaixe-o.
- 6. Aperte o parafuso que fixa o conector da unidade óptica ao computador.
- 7. Instalar:
  - a. Tampa inferior
  - b. Optical Drive
  - c. Unidade de disco rígido
  - d. <u>Bateria</u>
- 8. Siga os procedimentos indicados em <u>Após efectuar qualquer procedimento no interior do</u> <u>computador</u>.

### Retirar a tampa inferior

- 1. Siga os procedimentos indicados em <u>Antes de efectuar qualquer procedimento no interior do computador</u>.
- 2. Retirar:
  - a. <u>Bateria</u>
  - b. Unidade de disco rígido
  - c. Optical Drive
- 3. Execute os passos seguintes conforme ilustrado:
  - a. Destrave a porta com fecho de E/S [1].
  - b. Levante a porta com fecho para a abrir [3].
  - c. Retire o parafuso que fixa a tampa inferior ao chassis do computador [3].

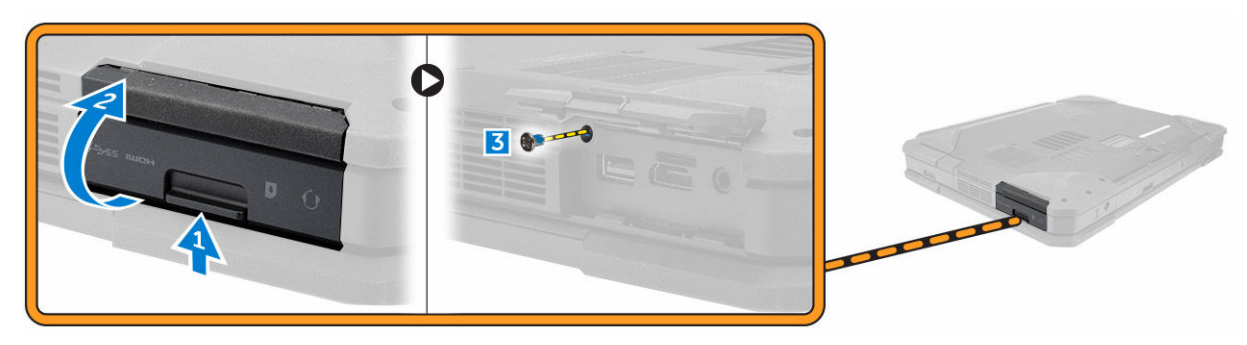

- 4. Execute os passos seguintes conforme ilustrado:
  - a. Abra o fecho da porta traseira [1].
  - b. Levante a porta traseira para a abrir [2].
  - c. Retire os parafusos que fixam a tampa inferior ao chassis do computador [3].

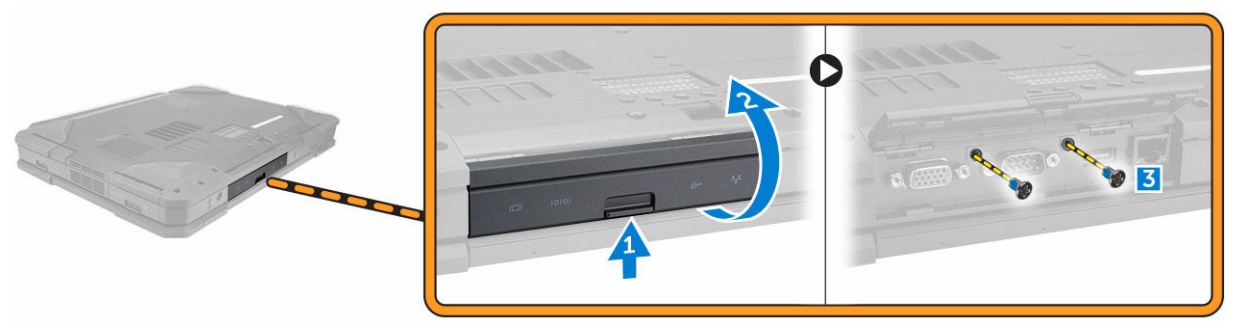

- 5. Execute os passos seguintes conforme ilustrado:
  - a. Destrave a porta com fecho HDMI [1].
  - b. Abra a porta com fecho [2].
  - c. Retire o parafuso que fixa a tampa inferior ao chassis do computador [3].

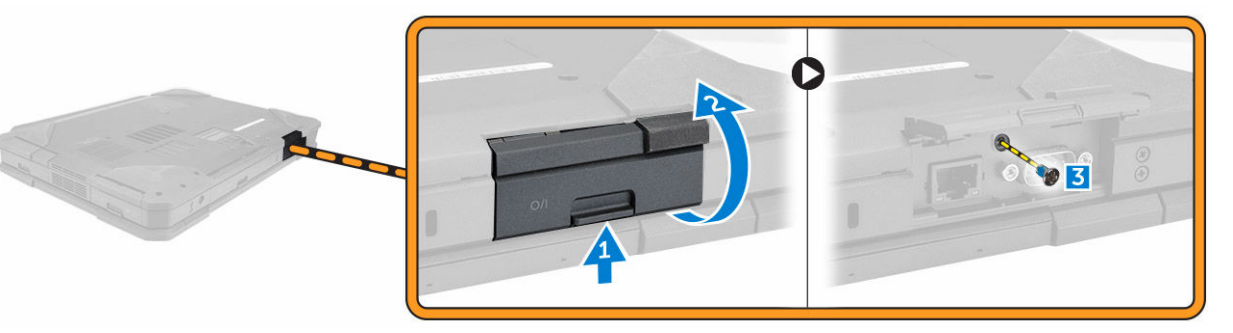

- **6.** Execute os passos seguintes conforme ilustrado:
  - a. Retire os parafusos que fixam a tampa inferior [1].
  - b. Levante a tampa inferior para a remover do chassis do computador [2].

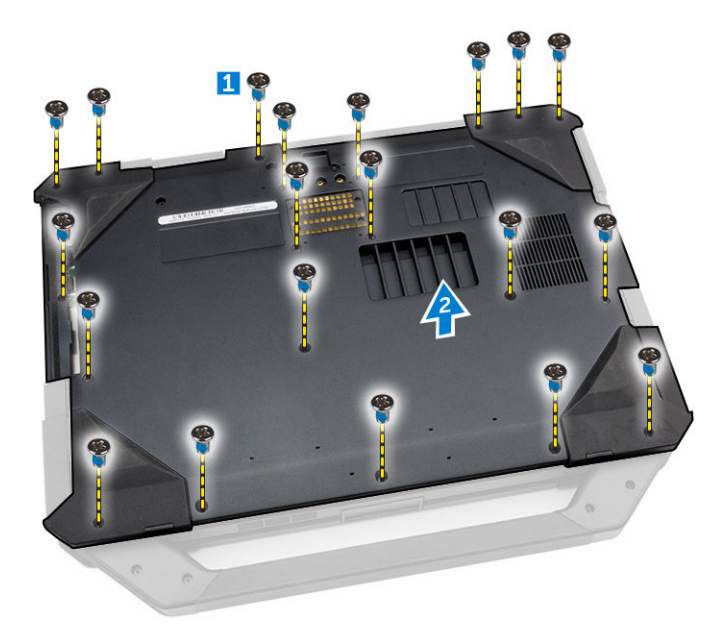

#### Instalar a tampa inferior

- 1. Aperte os parafusos que fixam as portas de E/S, traseira e HDMI ao chassis do computador.
- 2. Carregue com firmeza na porta até ouvir um clique e o trinco ficar engatado.
- 3. Coloque a tampa inferior na base do computador.
- 4. Aperte os parafusos que fixam a tampa inferior ao chassis do computador.
- 5. Instalar:
  - a. Unidade óptica
  - b. Unidade de disco rígido
  - c. <u>Bateria</u>
- 6. Siga os procedimentos indicados em <u>Após efectuar qualquer procedimento no interior do</u> <u>computador</u>.

### Retirar o teclado

- 1. Siga os procedimentos indicados em <u>Antes de efectuar qualquer procedimento no interior do</u> <u>computador</u>.
- 2. Retirar:
  - a. <u>Bateria</u>
- 3. Execute os passos seguintes conforme ilustrado:
  - a. Retire os parafusos que fixam o teclado ao chassis do computador [1].
  - b. Levante pelas extremidades e vire o teclado ao contrário [2].

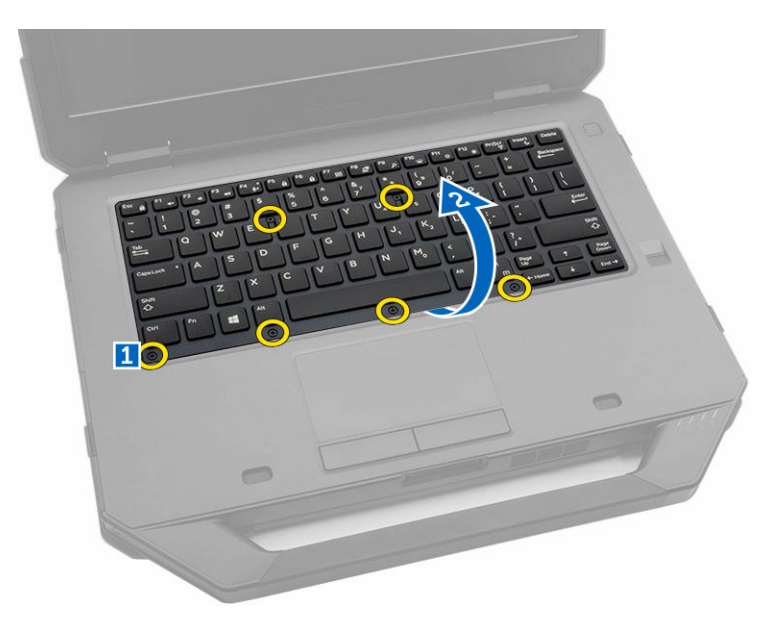

- 4. Execute os passos seguintes conforme ilustrado:
  - a. Retire os parafusos que fixam a porta do teclado [1].
  - b. Levante a patilha de bloqueio [2].
  - c. Desligue os cabos do teclado da placa de sistema [3].

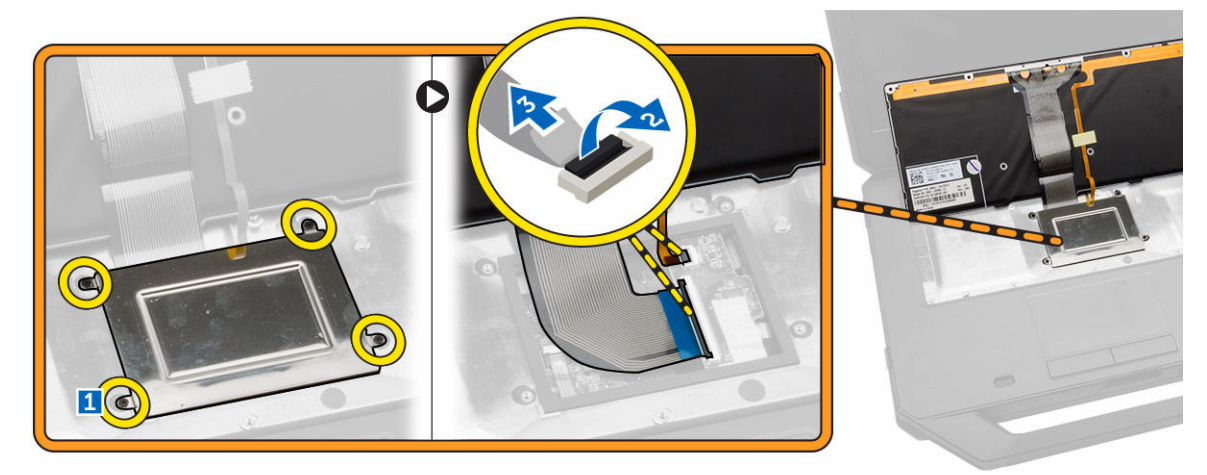

5. Levante o teclado e retire-o do chassis do computador.

#### Instalar o teclado

- 1. Ligue os cabos do teclado aos respectivos conectores na placa do controlador do teclado.
- 2. Coloque a porta do teclado sobre a respectiva ranhura no chassis do computador.
- **3.** Aperte os parafusos que fixam a porta do teclado ao chassis do computador.
- 4. Alinhe o teclado na respectiva ranhura no computador.
- 5. Aperte os parafusos para fixar o teclado ao computador.
- 6. Instalar:

- a. <u>Bateria</u>
- 7. Siga os procedimentos indicados em <u>Após efectuar qualquer procedimento no interior do</u> <u>computador</u>.

### Retirar o módulo de memória

- 1. Siga os procedimentos indicados em <u>Antes de efectuar qualquer procedimento no interior do computador</u>.
- 2. Retirar:
  - a. <u>Bateria</u>
  - b. Unidade de disco rígido
  - c. <u>Unidade óptica</u>
  - d. Tampa inferior
- 3. Force os grampos de fixação para os retirar do módulo de memória até que se solte.
- 4. Retire o módulo de memória do respectivo conector na placa de sistema.

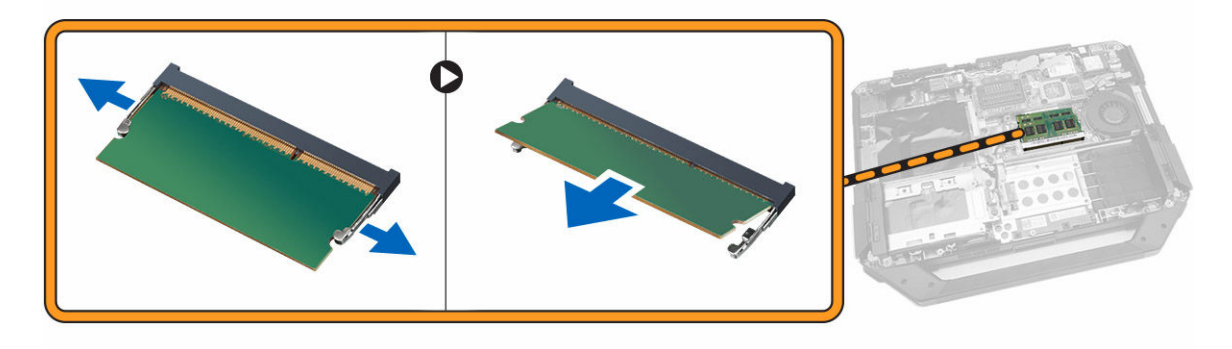

#### Instalar o módulo de memória

- 1. Introduza o módulo de memória no respectivo encaixe.
- 2. Pressione o módulo de memória até que encaixe no lugar.
- **3.** Instalar:
  - a. <u>Tampa inferior</u>
  - b. Unidade óptica
  - c. <u>Unidade de disco rígido</u>
  - d. <u>Bateria</u>
- **4.** Siga os procedimentos indicados em <u>Após efectuar qualquer procedimento no interior do computador</u>.

#### Retirar a placa de ancoragem

- 1. Siga os procedimentos indicados em <u>Antes de efectuar qualquer procedimento no interior do</u> <u>computador</u>.
- 2. Retirar:
  - a. <u>Bateria</u>
  - b. Tampa inferior
- 3. Execute os passos seguintes conforme ilustrado:

a. Desligue os cabos da antena da placa de ancoragem [1].

# AVISO: Tenha cuidado ao desligar os cabos da antena. Se forem removidos incorrectamente, os cabos podem ficar danificados.

- b. Retire os cabos da antena [2].
- c. Retire os parafusos que fixam a placa de ancoragem [3].
- d. Vire a placa de ancoragem [4].
- e. Levante a patilha de desbloqueio [5].
- f. Desligue o cabo do conector da placa de ancoragem da placa de sistema [6].

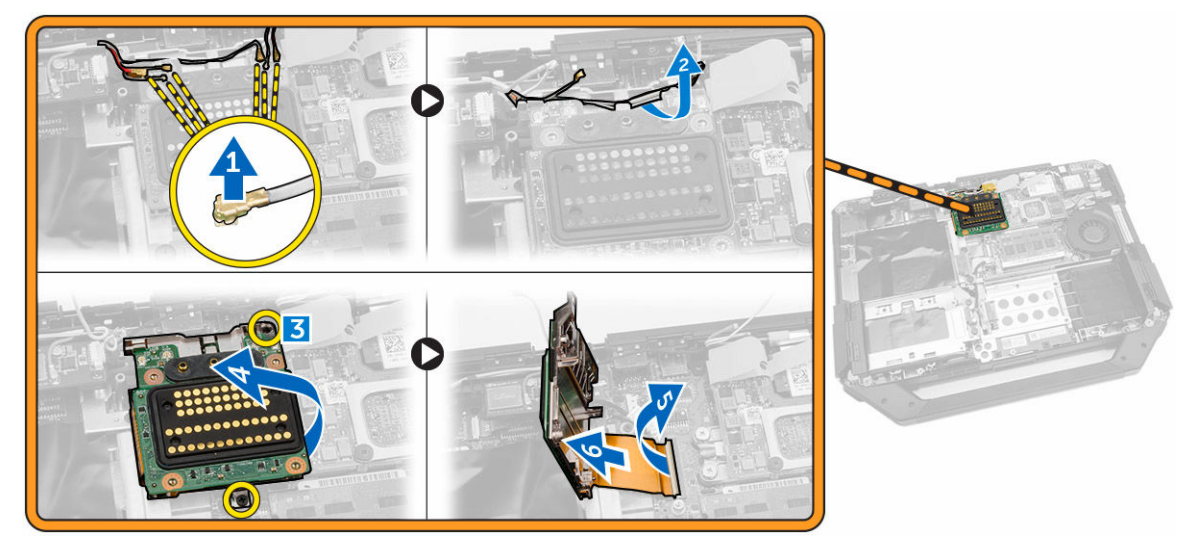

4. Levante e retire a placa de ancoragem do chassis do computador.

#### Instalar a placa de ancoragem

- **1.** Ligue o cabo do conector da placa de ancoragem à placa de sistema.
- 2. Vire a placa de ancoragem e encaixe-a na ranhura.
- 3. Aperte os parafusos para fixar a placa de ancoragem.
- 4. Encaminhe os cabos da antena.
- 5. Ligue os cabos da antena à placa de ancoragem.
- 6. Instalar:
  - a. Tampa inferior
  - b. <u>Bateria</u>
- 7. Siga os procedimentos indicados em <u>Após efectuar qualquer procedimento no interior do computador</u>.

### Retirar a placa GPU

- 1. Siga os procedimentos indicados em <u>Antes de efectuar qualquer procedimento no interior do computador</u>.
- 2. Retirar:
  - a. <u>Bateria</u>
  - b. Unidade de disco rígido
  - c. Optical Drive

- d. Tampa inferior
- e. <u>Placa de ancoragem</u>
- **3.** Execute os passos seguintes conforme ilustrado:
  - a. Retire os parafusos que fixam a tomada GPU ao computador [1].
  - b. Levante a tomada GPU e retire-a da placa [2].
  - c. Retire os parafusos que fixam a patilha de puxar à placa GPU [3].
  - d. Levante a placa GPU e retire-a do computador [4].

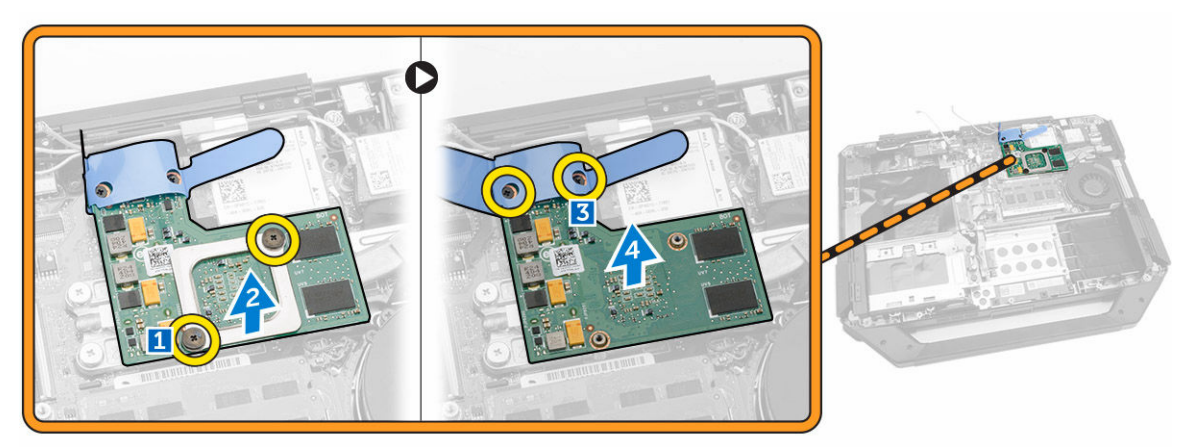

### Instalar a placa GPU

- **1.** Coloque a placa GPU no computador.
- 2. Aperte os parafusos que fixam a patilha de puxar à placa GPU.
- 3. Coloque a tomada GPU na placa.
- 4. Aperte os parafusos que fixam a tomada ao computador.
- 5. Instalar:
  - a. <u>Placa de ancoragem</u>
  - b. <u>Tampa inferior</u>
  - c. <u>Optical Drive</u>
  - d. <u>Unidade de disco rígido</u>
  - e. <u>Bateria</u>
- 6. Siga os procedimentos indicados em <u>Após efectuar qualquer procedimento no interior do</u> <u>computador</u>.

#### Retirar o módulo SIM

- 1. Siga os procedimentos indicados em <u>Antes de efectuar qualquer procedimento no interior do computador</u>.
- 2. Retirar:
  - a. <u>Bateria</u>
  - b. Unidade de disco rígido
  - c. Optical Drive
  - d. <u>Tampa inferior</u>
- 3. Execute os passos seguintes conforme ilustrado:
  - a. Levante a patilha de bloqueio [1].

- b. Desligue o cabo [2].
- c. Retire os parafusos que fixam o módulo SIM ao computador [3].
- d. Faça pressão no módulo SIM [4].
- e. Levante o módulo [5].
- f. Retire o módulo SIM do computador [6].

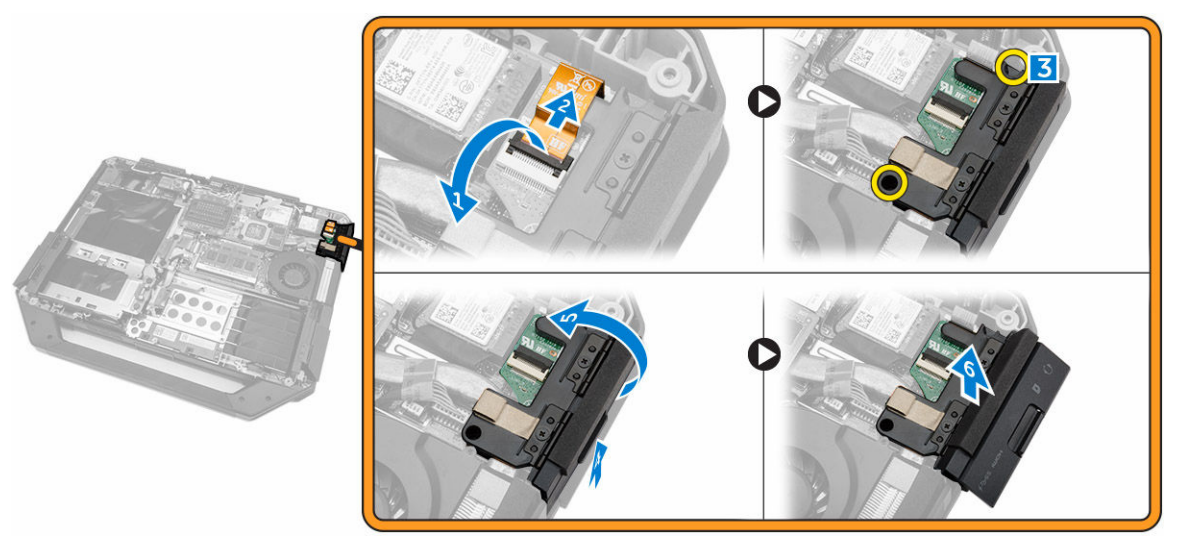

#### Instalar o módulo SIM

- 1. Deslize o módulo SIM para o respectivo lugar no computador.
- 2. Feche a porta com fecho do compartimento do módulo SIM.
- **3.** Aperte os parafusos que fixam o módulo ao computador.
- 4. Ligue o cabo.
- 5. Carregue na patilha de bloqueio.
- 6. Instalar:
  - a. Tampa inferior
  - b. Optical Drive
  - c. Unidade de disco rígido
  - d. <u>Bateria</u>
- 7. Siga os procedimentos indicados em <u>Após efectuar qualquer procedimento no interior do</u> <u>computador</u>.

#### **Retirar a placa WLAN**

- 1. Siga os procedimentos indicados em <u>Antes de efectuar qualquer procedimento no interior do</u> <u>computador</u>.
- 2. Retirar:
  - a. <u>Bateria</u>
  - b. Unidade de disco rígido
  - c. Unidade óptica
  - d. Tampa inferior
  - e. Suporte GPS

- 3. Execute os passos seguintes conforme ilustrado:
  - a. Desligue os cabos da antena da placa WLAN [1].
  - b. Retire o parafuso que fixa a placa WLAN [2].
  - c. Deslize e levante a placa WLAN da ranhura [3].

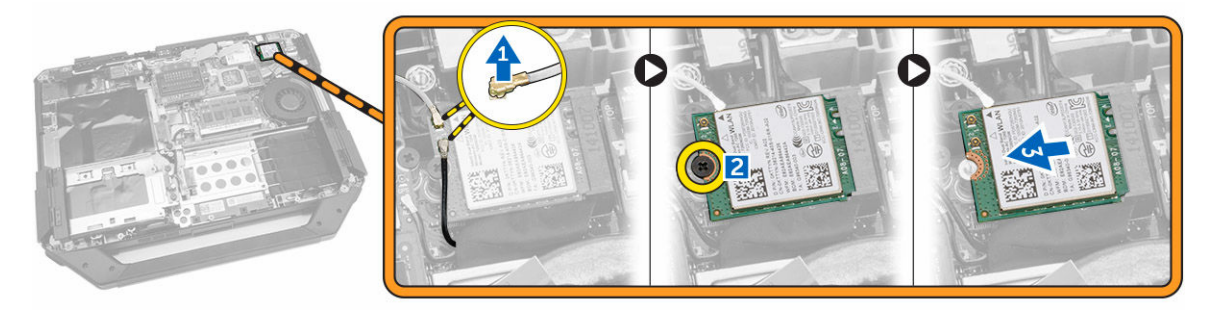

### Instalar a placa WLAN

- 1. Introduza a placa WLAN na ranhura.
- 2. Aperte o parafuso para fixar o suporte dos cabos.
- 3. Ligue os cabos de antena à placa WLAN.
- 4. Instalar:
  - a. <u>Suporte GPS</u>
  - b. Tampa inferior
  - c. Optical Drive
  - d. Unidade de disco rígido
  - e. <u>Bateria</u>
- 5. Siga os procedimentos indicados em <u>Após efectuar qualquer procedimento no interior do computador</u>.

### Retirar a placa WWAN

- 1. Siga os procedimentos indicados em <u>Antes de efectuar qualquer procedimento no interior do computador</u>.
- 2. Retirar:
  - a. <u>Bateria</u>
  - b. Unidade de disco rígido
  - c. Optical Drive
  - d. Tampa inferior
  - e. Suporte GPS
- 3. Execute os passos seguintes conforme ilustrado:
  - a. Desligue os cabos da placa WWAN [1].
  - b. Retire o parafuso que fixa a placa WWAN [2].
  - c. Deslize e levante a placa WWAN da ranhura [3].

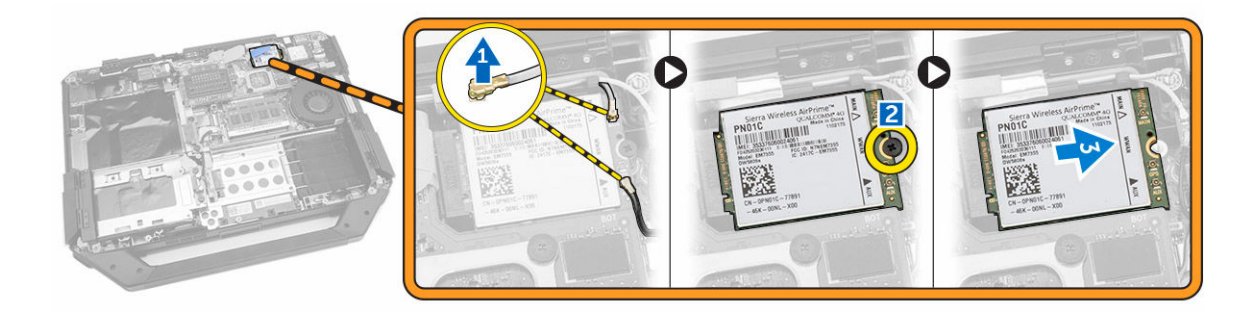

#### Instalar a placa WWAN

- 1. Introduza a placa WWAN na ranhura.
- 2. Aperte o parafuso para fixar a placa WWAN.
- 3. Ligue os cabos à placa WWAN.
- 4. Instalar:
  - a. <u>Suporte GPS</u>
  - b. Tampa inferior
  - c. Optical Drive
  - d. Unidade de disco rígido
  - e. <u>Bateria</u>
- 5. Siga os procedimentos indicados em <u>Após efectuar qualquer procedimento no interior do</u> <u>computador</u>.

#### **Retirar o suporte GPS**

- 1. Siga os procedimentos indicados em <u>Antes de efectuar qualquer procedimento no interior do</u> <u>computador</u>.
- 2. Retirar:
  - a. <u>Bateria</u>
  - b. Unidade de disco rígido
  - c. Unidade óptica
  - d. Tampa inferior
- 3. Execute os passos seguintes conforme ilustrado:
  - a. Desligue o cabo da antena [1].
  - b. Desligue o cabo do suporte GPS [2].
  - c. Retire o parafuso que fixa o suporte GPS ao computador [3].
  - d. Levante o suporte GPS e retire-o do computador [4].

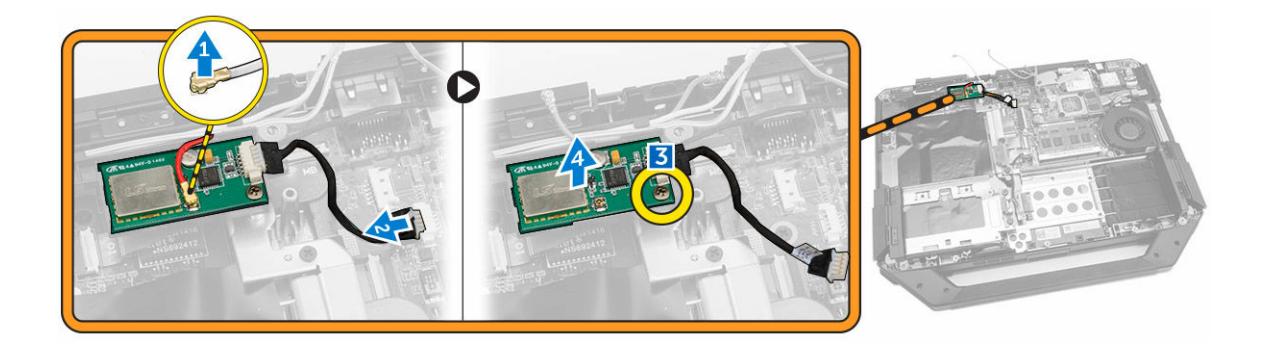

### Instalar o suporte GPS

- 1. Coloque o suporte GPS no respectivo lugar no computador.
- 2. Aperte o parafuso que fixa o suporte no computador.
- 3. Ligue o cabo da antena.
- 4. Alinhe o cabo no computador.
- 5. Instalar:
  - a. Tampa inferior
  - b. Optical Drive
  - c. Unidade de disco rígido
  - d. Bateria
- 6. Siga os procedimentos indicados em Após efectuar qualquer procedimento no interior do computador.

### Retirar o dissipador de calor

- 1. Siga os procedimentos indicados em Antes de efectuar qualquer procedimento no interior do computador.
- 2. Retirar:
  - a. Bateria
  - b. Unidade de disco rígido
  - c. Unidade óptica
  - d. Tampa inferior
  - e. <u>Placa de ancoragem</u>
  - f. Placa GPU
  - g. Módulo SIM
- 3. Desaperte os parafusos que fixam o dissipador de calor à placa de sistema seguindo a seguência indicada [1,2,3,4].

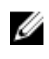

NOTA: Os parafusos estão presos ao dissipador de calor e não devem ser removidos completamente.

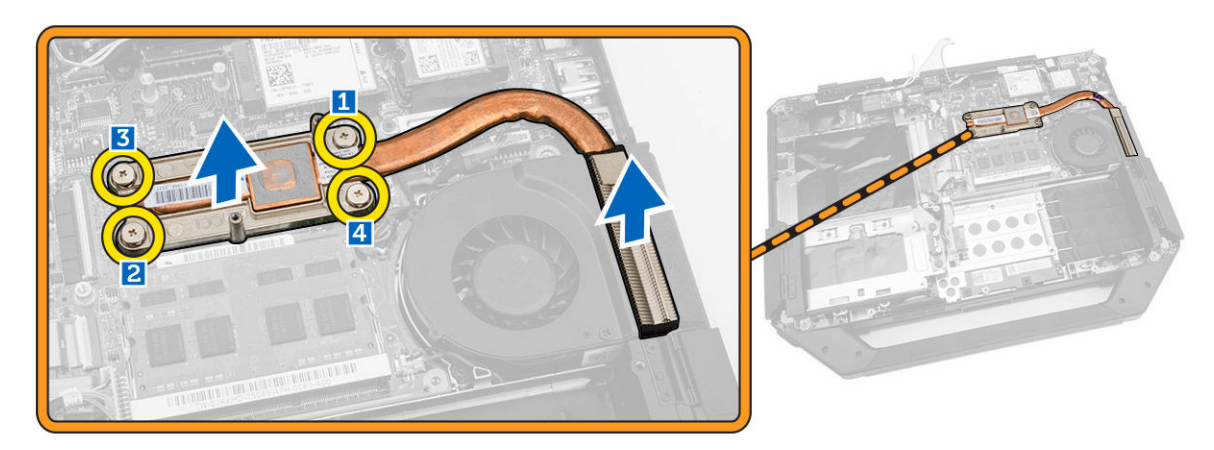

4. Levante o dissipador de calor do chassis do computador.

### Instalar o dissipador de calor

- 1. Alinhe o dissipador de calor no respectivo lugar na placa de sistema.
- 2. Aperte os parafusos pela sequência numérica ilustrada no suporte, para fixar o dissipador de calor na placa de sistema.
- **3.** Instalar:
  - a. <u>Módulo SIM</u>
  - b. <u>Placa GPU</u>
  - c. <u>Placa de ancoragem</u>
  - d. <u>Tampa inferior</u>
  - e. Unidade óptica
  - f. Unidade de disco rígido
  - g. <u>Bateria</u>
- **4.** Siga os procedimentos indicados em <u>Após efectuar qualquer procedimento no interior do computador</u>.

#### Remover a ventoinha do sistema

- 1. Siga os procedimentos indicados em <u>Antes de efectuar qualquer procedimento no interior do computador</u>.
- 2. Retirar:
  - a. <u>Bateria</u>
  - b. Unidade de disco rígido
  - c. Unidade óptica
  - d. Tampa inferior
- 3. Execute os passos seguintes conforme ilustrado:
  - a. Retire o cabo da ventoinha do sistema [1].
  - b. Desligue o cabo da ventoinha do sistema [2].
  - c. Retire o parafuso que fixa a ventoinha do sistema ao computador [3].
  - d. Levante a ventoinha do sistema e retire-a do computador [4].

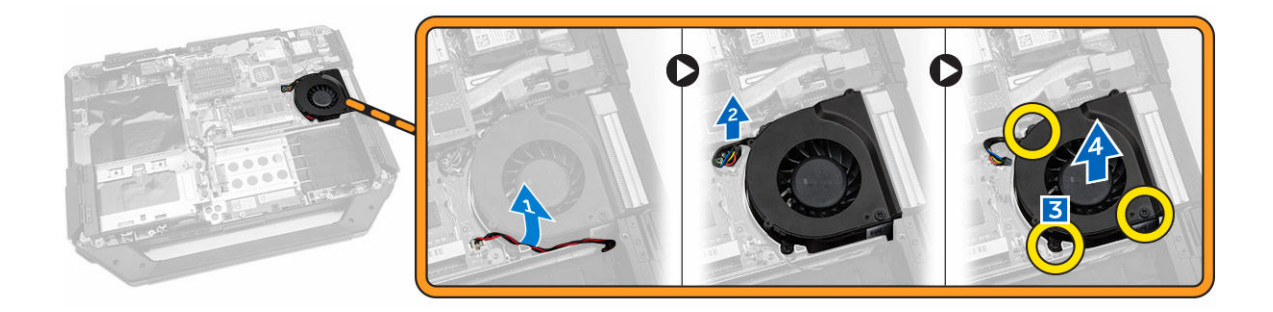

#### Instalar a ventoinha do sistema

- 1. Coloque a ventoinha do sistema no respectivo lugar no computador.
- 2. Aperte o parafuso que fixa a ventoinha do sistema ao computador.
- 3. Ligue o cabo da ventoinha do sistema ao computador.
- 4. Encaminhe o cabo da ventoinha do sistema.
- 5. Instalar:
  - a. Tampa inferior
  - b. Unidade óptica
  - c. Unidade de disco rígido
  - d. <u>Bateria</u>
- 6. Siga os procedimentos indicados em <u>Após efectuar qualquer procedimento no interior do computador</u>.

### **Retirar o suporte RF**

- 1. Siga os procedimentos indicados em <u>Antes de efectuar qualquer procedimento no interior do computador</u>.
- 2. Retirar:
  - a. <u>Bateria</u>
  - b. Unidade de disco rígido
  - c. Unidade óptica
  - d. Tampa inferior
  - e. Suporte GPS
  - f. Placa WLAN
  - g. <u>Placa de ancoragem</u>
- 3. Execute os passos seguintes conforme ilustrado:
  - a. Retire os cabos da antena [1].
  - b. Desligue os cabos da antena [2].
  - c. Retire o parafuso que fixa o suporte RF ao computador [3].
  - d. Levante o suporte RF e retire-o do computador [4].

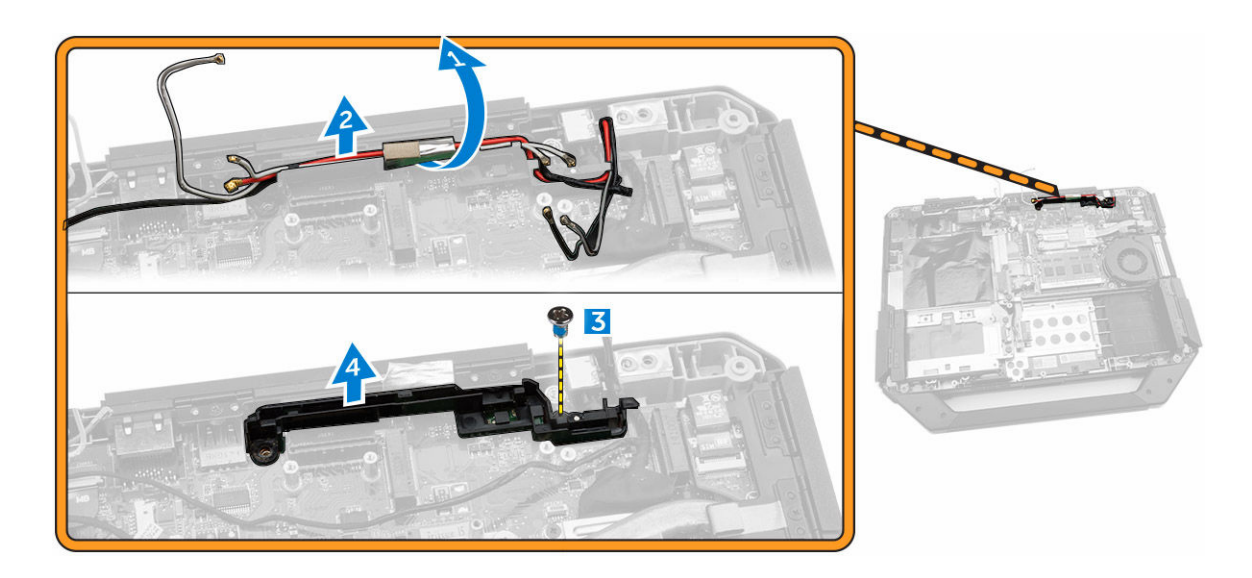

### Instalar o suporte RF

- 1. Coloque o suporte RF no computador.
- 2. Aperte os parafusos que fixam o suporte RF ao computador.
- 3. Ligue o cabo da antena.
- 4. Encaminhe o cabo da antena.
- 5. Instalar:
  - a. <u>Placa WLAN</u>
  - b. placa WWAN
  - c. Tampa inferior
  - d. Unidade óptica
  - e. Unidade de disco rígido
  - f. <u>Bateria</u>
- 6. Siga os procedimentos indicados em <u>Após efectuar qualquer procedimento no interior do</u> <u>computador</u>.

### Retirar o conjunto do ecrã

- 1. Siga os procedimentos indicados em <u>Antes de efectuar qualquer procedimento no interior do computador</u>.
- 2. Retirar:
  - a. <u>Bateria</u>
  - b. <u>Unidade de disco rígido</u>
  - c. Unidade óptica
  - d. Tampa inferior
- 3. Execute os passos seguintes conforme ilustrado:
  - a. Levante a patilha de bloqueio [1].
  - b. Desligue o cabo de E/S [2].
  - c. Descole a fita adesiva [3].
  - d. Desligue o cabo eDP na placa de sistema [4].

- e. Descole a fita adesiva [5].
- f. Desligue o cabo do conjunto do ecrã na placa de sistema [6].

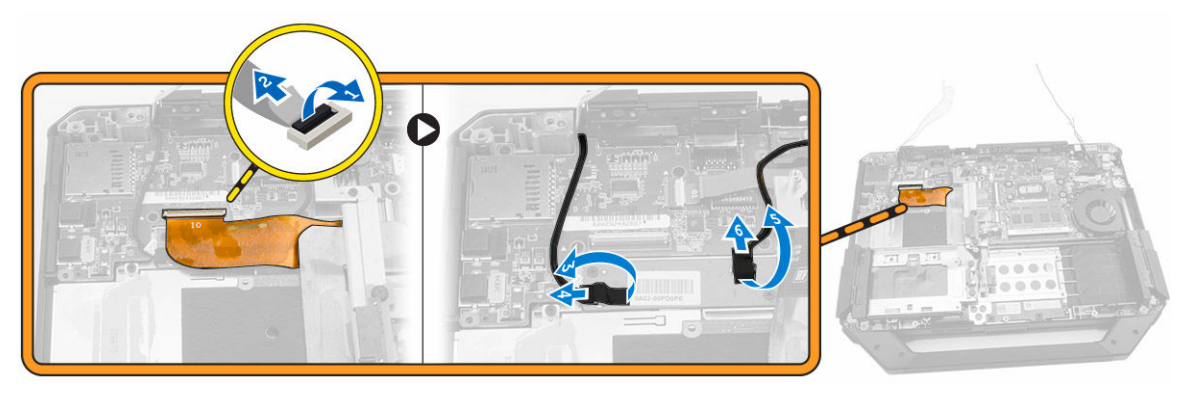

- 4. Execute os passos seguintes conforme ilustrado:
  - a. Retire os parafusos que fixam o conector do conjunto do ecrã [1].
  - b. Levante a patilha [2].
  - c. Desligue o conector do conjunto do ecrã [3].

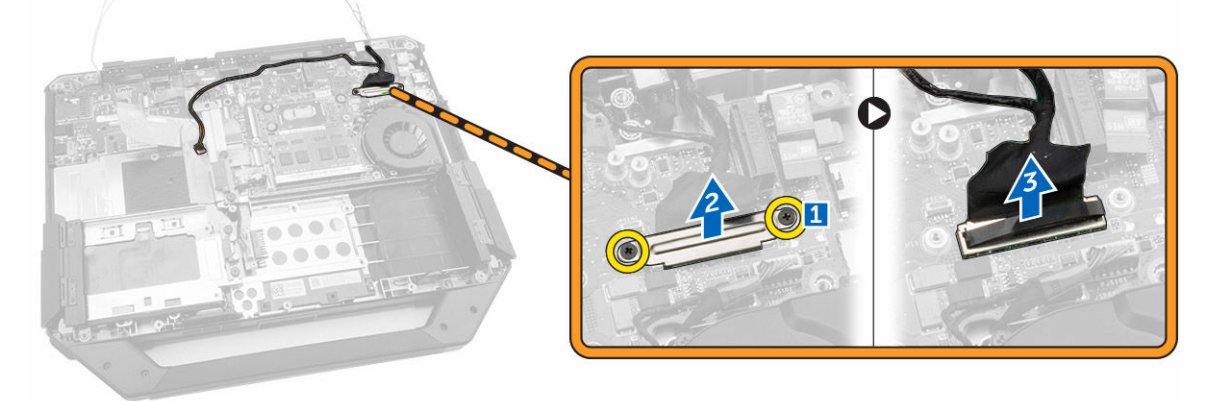

5. Retire os parafusos que fixam o conjunto do ecrã ao chassis do computador.

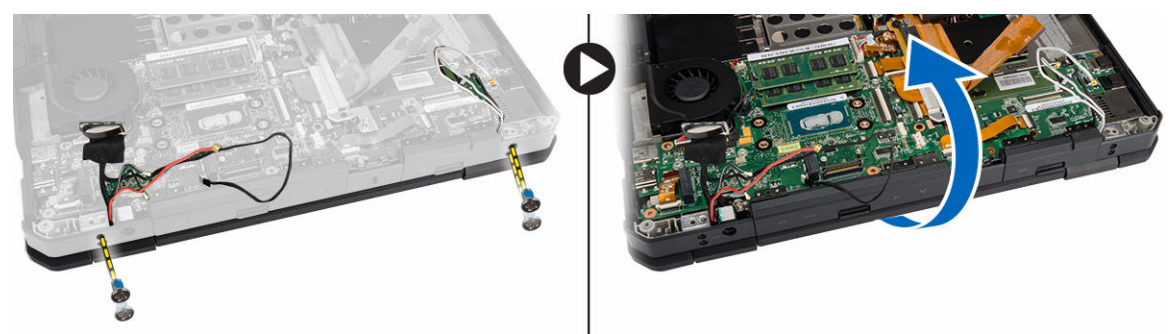

6. Vire o computador para remover o conjunto do ecrã.

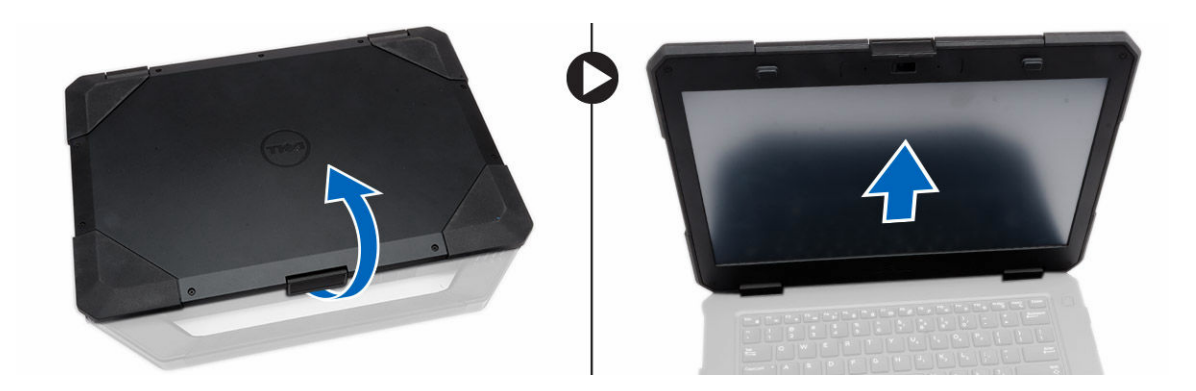

### Instalar o conjunto do ecrã

- 1. Instale o conjunto do ecrã e feche o ecrã.
- 2. Vire o chassis do computador.
- 3. Aperte os parafusos que fixam o conjunto do ecrã ao chassis do computador.
- 4. Ligue o conector do conjunto do ecrã.
- 5. Volte a encaixar a patilha de puxar no conector.
- 6. Aperte os parafusos que fixam o conector do conjunto do ecrã.
- 7. Ligue o cabo do conjunto do ecrã na placa de sistema.
- 8. Cole a fita adesiva.
- 9. Ligue o cabo eDP na placa de sistema.
- **10.** Cole a fita adesiva.
- **11.** Instalar:
  - a. <u>Tampa inferior</u>
  - b. Unidade óptica
  - c. Unidade de disco rígido
  - d. <u>Bateria</u>
- **12.** Siga os procedimentos indicados em <u>Após efectuar qualquer procedimento no interior do computador</u>.

### Retirar a placa de E/S

- 1. Siga os procedimentos indicados em <u>Antes de efectuar qualquer procedimento no interior do</u> <u>computador</u>.
- 2. Retirar:
  - a. <u>Bateria</u>
  - b. Unidade de disco rígido
  - c. Unidade óptica
  - d. Tampa inferior
- 3. Execute os passos seguintes conforme ilustrado:
  - a. Destrave a porta com fecho de E/S [1].
  - b. Levante para abrir a porta [2].
  - c. Retire o parafuso que fixa a placa de E/S ao chassis do computador [3].

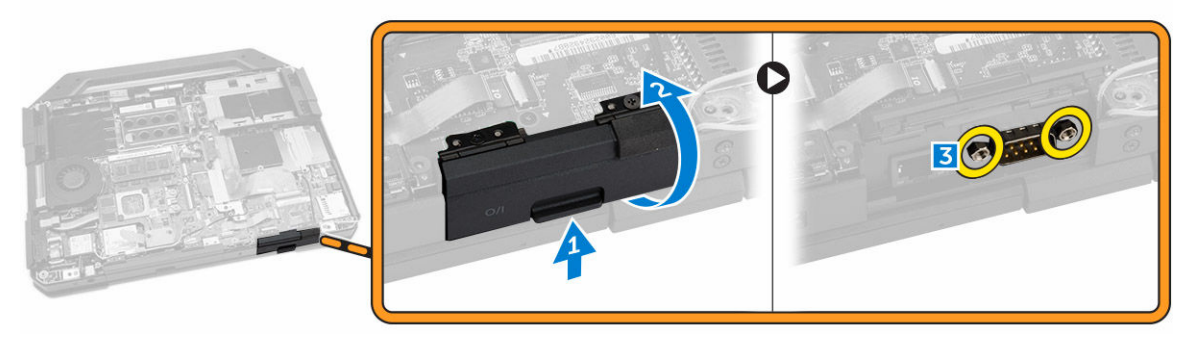

- 4. Execute os passos seguintes conforme ilustrado:
  - a. Levante a patilha de bloqueio [1].
  - b. Desligue o cabo de E/S da placa de sistema [2].
  - c. Levante o cabo do conjunto do ecrã [3].
  - d. Desligue o cabo [4].

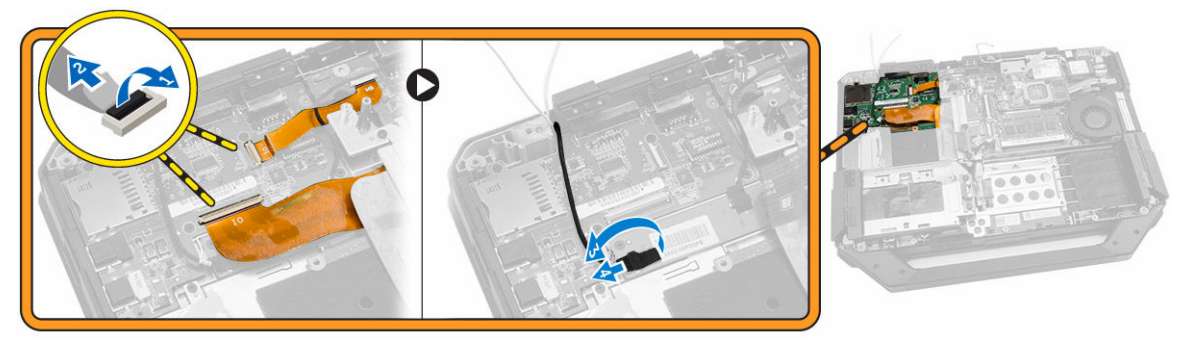

- 5. Execute os passos seguintes conforme ilustrado:
  - a. Retire os parafusos que fixam a placa de E/S ao computador [1].
  - b. Levante a placa de E/S e retire-a do computador [2].

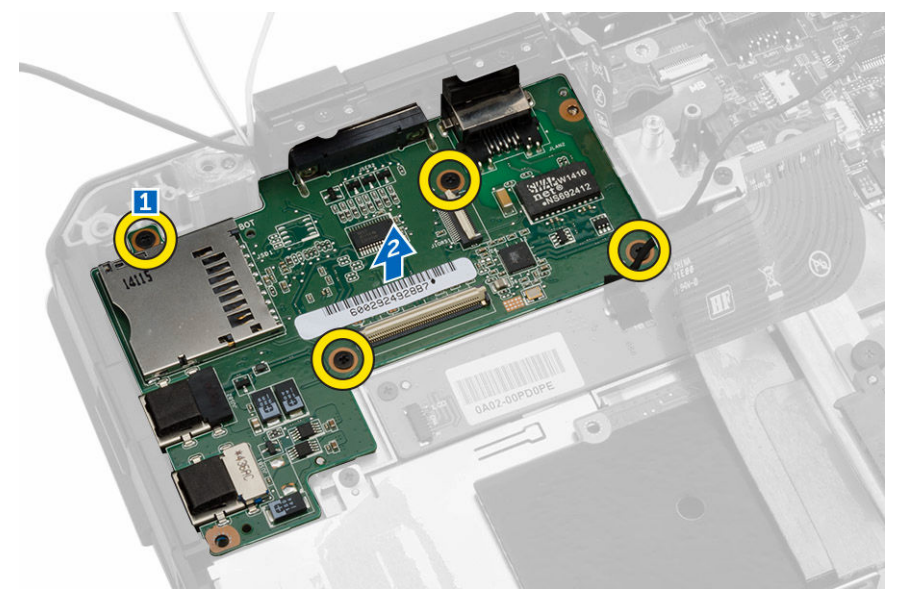

### Instalar a placa de E/S

- **1.** Coloque a placa de E/S no computador.
- 2. Aperte os parafusos que fixam a placa de E/S ao computador.
- 3. Ligue o cabo do conjunto do ecrã ao computador.
- 4. Ligue o cabo de E/S ao computador.
- 5. Aperte o parafuso que fixa a placa de E/S.
- 6. Deslize a placa de E/S para o respectivo lugar no computador.
- 7. Feche a porta com fecho do compartimento de E/S.
- 8. Instalar:
  - a. <u>Tampa inferior</u>
  - b. <u>Unidade óptica</u>
  - c. <u>Unidade de disco rígido</u>
  - d. <u>Bateria</u>
- **9.** Siga os procedimentos indicados em <u>Após efectuar qualquer procedimento no interior do computador</u>.

#### Retirar o conector de armazenamento

- 1. Siga os procedimentos indicados em <u>Antes de efectuar qualquer procedimento no interior do</u> <u>computador</u>.
- 2. Retirar:
  - a. <u>Bateria</u>
  - b. Unidade de disco rígido
  - c. Unidade óptica
  - d. Tampa inferior
- 3. Execute os passos seguintes conforme ilustrado:
  - a. Levante a patilha de bloqueio [1].
  - b. Desligue o cabo do conector de armazenamento [2].
  - c. Retire o parafuso que fixa o conector de armazenamento [3].
  - d. Levante o conector de armazenamento e retire-o do computador [4].

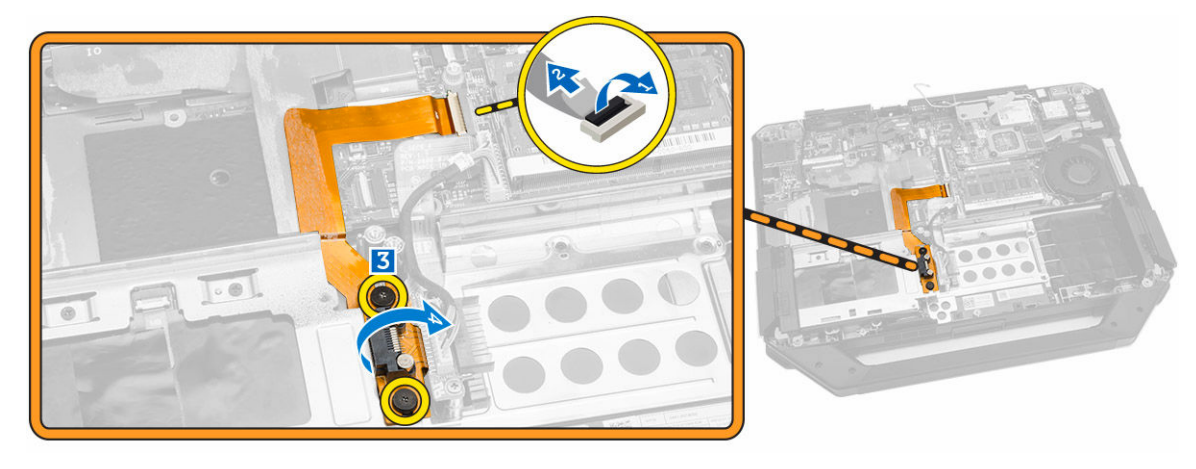

### Instalar o conector de armazenamento

- 1. Coloque o conector de armazenamento no computador.
- 2. Aperte os parafusos que fixam o conector de armazenamento.
- 3. Ligue o cabo do conector de armazenamento ao computador.
- 4. Instalar:
  - a. Tampa inferior
  - b. Unidade óptica
  - c. <u>Unidade de disco rígido</u>
  - d. <u>Bateria</u>
- 5. Siga os procedimentos indicados em <u>Após efectuar qualquer procedimento no interior do</u> <u>computador</u>.

### **Retirar o suporte SSD**

- 1. Siga os procedimentos indicados em <u>Antes de efectuar qualquer procedimento no interior do</u> <u>computador</u>.
- 2. Retirar:
  - a. <u>Bateria</u>
  - b. Unidade de disco rígido
  - c. <u>Unidade óptica</u>
  - d. Tampa inferior
- 3. Execute os passos seguintes conforme ilustrado:
  - a. Levante a patilha de bloqueio [1].
  - b. Desligue o cabo do conector SDD [2].
  - c. Retire a fita adesiva do computador [3].

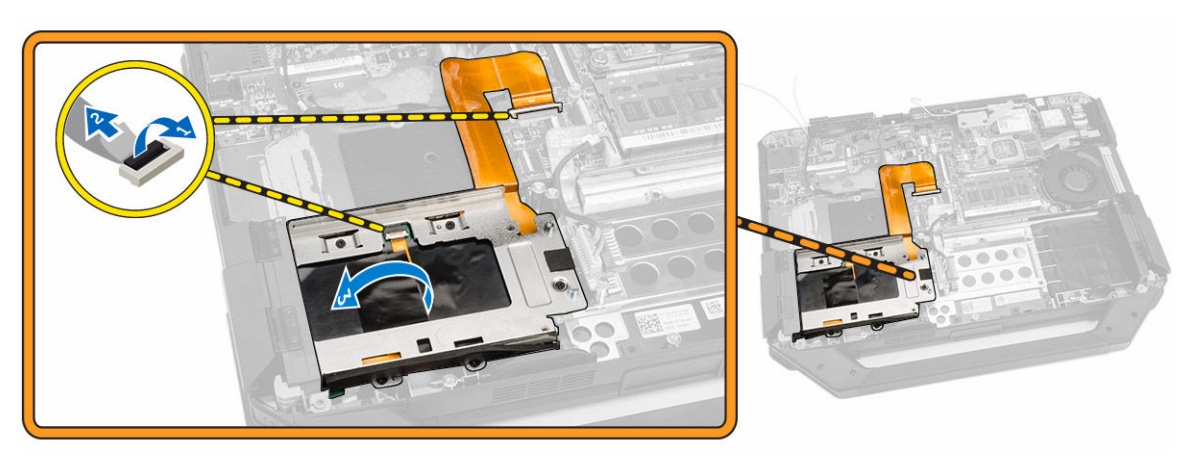

- 4. Execute os passos seguintes conforme ilustrado:
  - a. Retire os parafusos que fixam o suporte SSD ao computador [1].
  - b. Levante o suporte SSD e retire-o do computador [2].

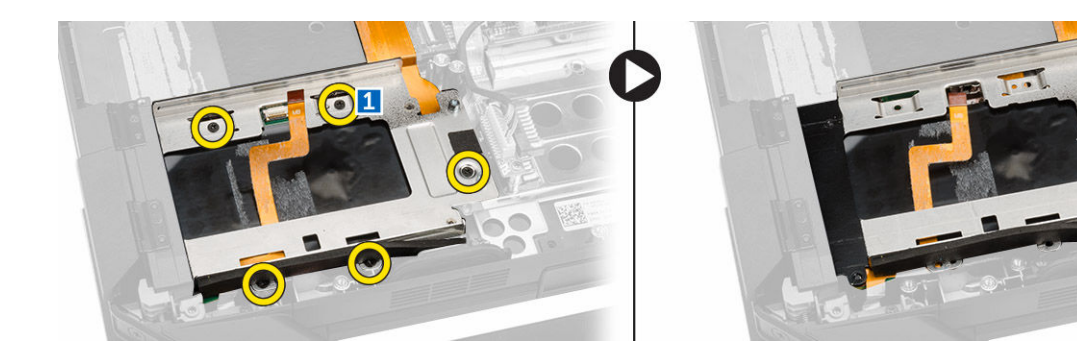

#### Instalar o suporte SSD

- 1. Coloque o suporte SSD no computador.
- 2. Aperte os parafusos que fixam o conector SSD.
- 3. Cole a fita adesiva no computador.
- 4. Ligue o cabo do suporte SSD ao computador.
- 5. Instalar:
  - a. <u>Tampa inferior</u>
  - b. Unidade óptica
  - c. Unidade de disco rígido
  - d. <u>Bateria</u>
- 6. Siga os procedimentos indicados em <u>Após efectuar qualquer procedimento no interior do</u> <u>computador</u>.

### Retirar a placa USH

- 1. Siga os procedimentos indicados em <u>Antes de efectuar qualquer procedimento no interior do computador</u>.
- 2. Retirar:
  - a. <u>Bateria</u>
  - b. Unidade de disco rígido
  - c. Unidade óptica
  - d. Tampa inferior
- 3. Execute os passos seguintes conforme ilustrado:
  - a. Levante a patilha de bloqueio [1].
  - b. Desligue os cabos da placa USH dos conectores [2].
  - c. Retire os parafusos que fixam a placa [3].
  - d. Levante e vire a placa em ângulo para aceder ao cabo da Smart Card na parte inferior [4].
  - e. Levante a patilha de bloqueio [5].
  - f. Desligue o cabo da Smart Card e solte a placa USH do chassis do computador [6].

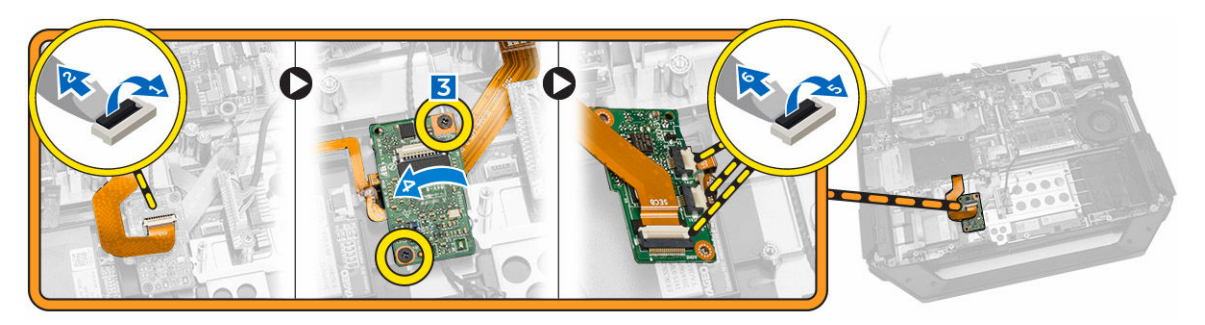

4. Retire a placa USH do computador.

### Instalar a placa USH

- 1. Ligue o cabo da Smart Card à placa USH na parte inferior da placa.
- 2. Vire a placa USH para voltar a colocá-la na posição original.
- 3. Aperte os parafusos para fixar a placa USH.
- **4.** Ligue os cabos à placa USH.
- 5. Instalar:
  - a. Tampa inferior
  - b. <u>Unidade óptica</u>
  - c. Unidade de disco rígido
  - d. <u>Bateria</u>
- 6. Siga os procedimentos indicados em <u>Após efectuar qualquer procedimento no interior do computador</u>.

#### Retirar a placa de comando

- 1. Siga os procedimentos indicados em <u>Antes de efectuar qualquer procedimento no interior do computador</u>.
- 2. Retirar:
  - a. <u>Bateria</u>
  - b. Unidade de disco rígido
  - c. Unidade óptica
  - d. Tampa inferior
- 3. Execute os passos seguintes conforme ilustrado:
  - a. Descole a fita adesiva [1].
  - b. Desligue o cabo do conjunto do ecrã [2].
  - c. Descole a fita adesiva [3].
  - d. Desligue o cabo de E/S [4].
  - e. Retire os parafusos que fixam a placa de comando ao computador [5].
  - f. Levante a placa de comando e retire-a do computador [6].

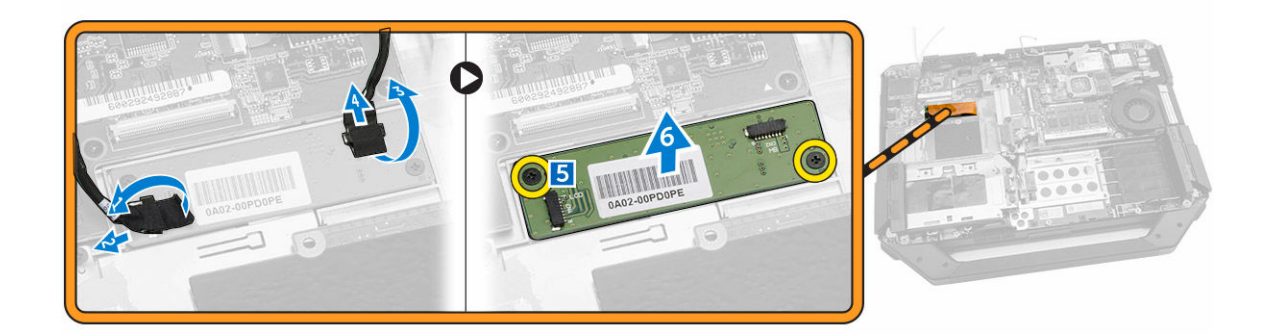

#### Instalar a placa de comando

- 1. Coloque a placa de comando no computador.
- 2. Aperte os parafusos que fixam a placa de comando ao computador.
- **3.** Ligue o cabo da placa de E/S.
- 4. Cole a fita adesiva.
- 5. Ligue o cabo do conjunto do ecrã.
- 6. Cole a fita.
- 7. Instalar:
  - a. Tampa inferior
  - b. Unidade de disco rígido
  - c. <u>Unidade óptica</u>
  - d. <u>Bateria</u>
- 8. Siga os procedimentos indicados em <u>Após efectuar qualquer procedimento no interior do</u> <u>computador</u>.

#### Retirar o conector da bateria

- 1. Siga os procedimentos indicados em <u>Antes de efectuar qualquer procedimento no interior do computador</u>.
- 2. Retirar:
  - a. <u>Bateria</u>
  - b. Unidade de disco rígido
  - c. Unidade óptica
  - d. Tampa inferior
  - e. <u>Placa de E/S</u>
- 3. Execute os passos seguintes conforme ilustrado:
  - a. Desligue o cabo do conector da bateria [1].
  - b. Retire os parafusos que fixam o conector da bateria [2].
  - c. Levante o conector da bateria [3].

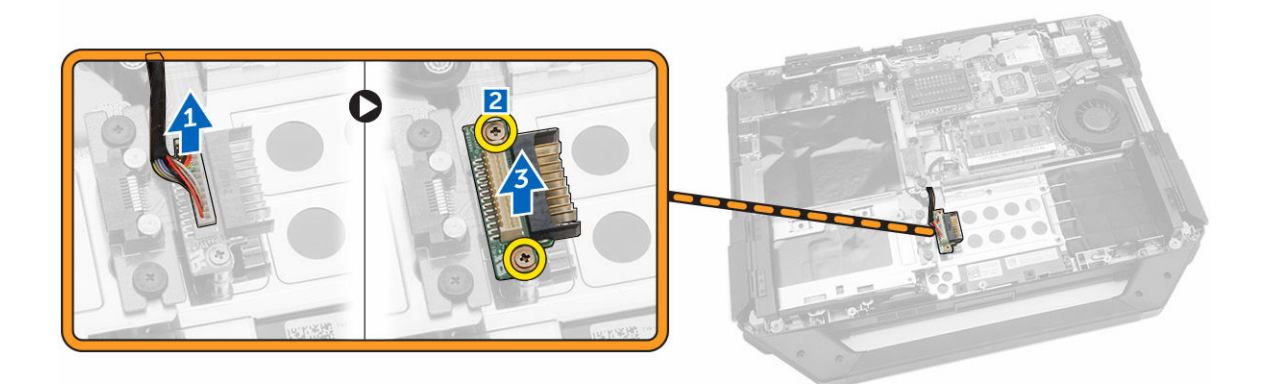

#### Instalar o conector da bateria

- 1. Coloque o conector da bateria na placa de sistema.
- 2. Aperte os parafusos que fixam o conector da bateria ao computador.
- 3. Ligue o cabo do conector da bateria.
- 4. Instalar:
  - a. <u>Placa de E/S</u>
  - b. Tampa inferior
  - c. Unidade óptica
  - d. Unidade de disco rígido
  - e. <u>Bateria</u>
- 5. Siga os procedimentos indicados em <u>Após efectuar qualquer procedimento no interior do</u> <u>computador</u>.

### Retirar a placa de sistema

- **1.** Siga os procedimentos indicados em <u>Antes de efectuar qualquer procedimento no interior do computador</u>.
- 2. Retirar:
  - a. <u>Bateria</u>
  - b. Unidade de disco rígido
  - c. <u>Unidade óptica</u>
  - d. Tampa inferior
  - e. <u>Suporte GPS</u>
  - f. Placa WLAN
  - g. Placa WWAN
- 3. Execute os passos seguintes conforme ilustrado:
  - a. Levante a patilha de bloqueio [1].
  - b. Desligue o cabo do conector da placa de sistema [2].

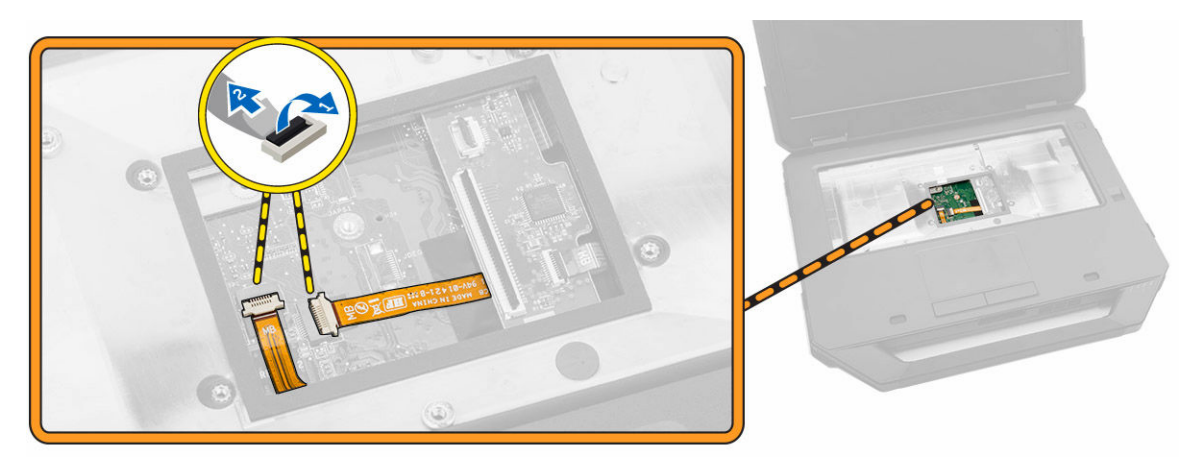

- 4. Execute os passos seguintes conforme ilustrado:
  - a. Destrave a porta com fecho [1].
  - b. Puxe para baixo para abrir a porta [2].
  - c. Retire os parafusos que fixam a placa de sistema.

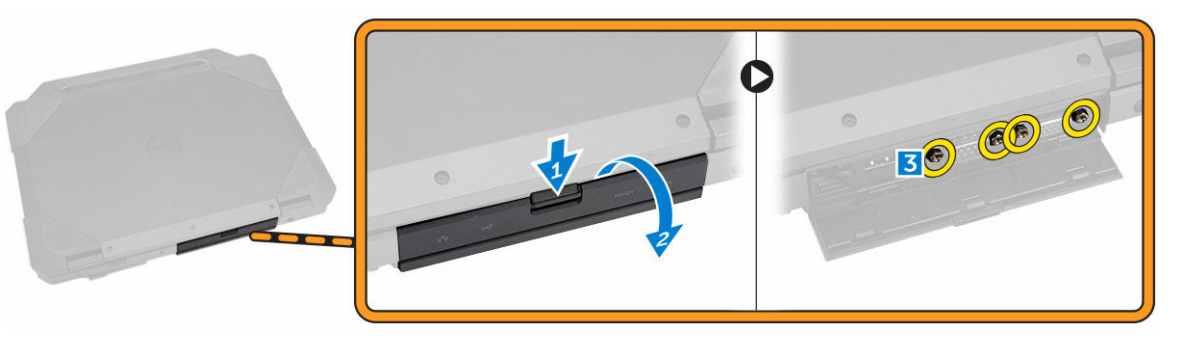

- 5. Execute os passos seguintes conforme ilustrado:
  - a. Retire os parafusos que fixam a placa de sistema ao computador [1].
  - b. Levante a placa de sistema do computador [2].

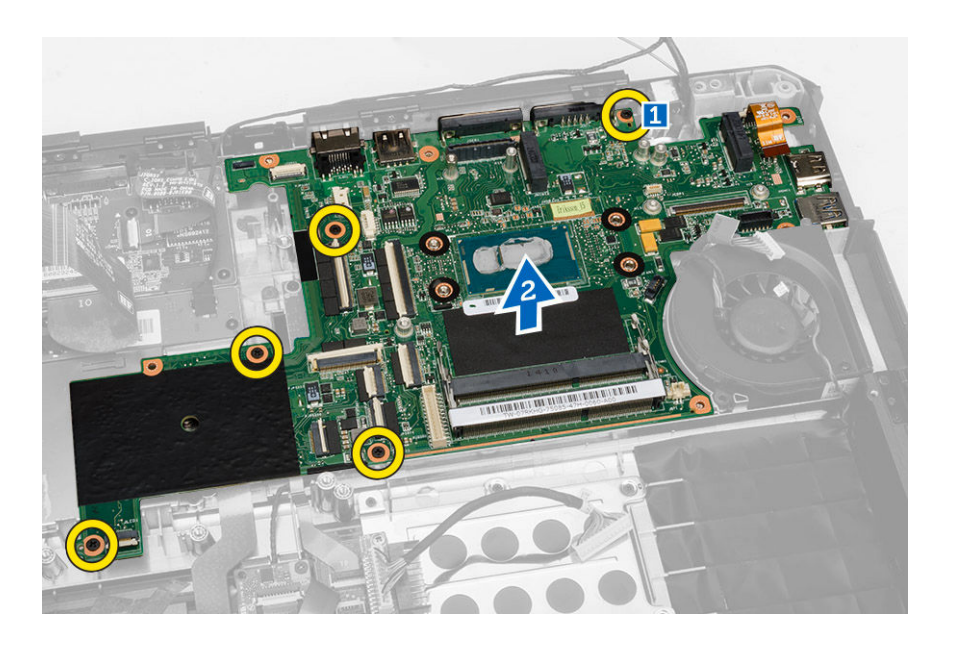

### Instalar a placa de sistema

- **1.** Coloque a placa de sistema no computador.
- 2. Aperte os parafusos que fixam a placa de sistema ao computador.
- 3. Ligue o cabo da placa de sistema ao computador.
- 4. Aperte os parafusos que fixam o conector ao chassis do computador.
- 5. Instalar:
  - a. <u>Tampa inferior</u>
  - b. Unidade óptica
  - c. <u>Unidade de disco rígido</u>
  - d. Placa WLAN
  - e. <u>Placa WWAN</u>
  - f. <u>Placa de E/S</u>
  - g. <u>Bateria</u>
- 6. Siga os procedimentos indicados em <u>Após efectuar qualquer procedimento no interior do</u> <u>computador</u>.

# Configuração do sistema

A Configuração do sistema permite gerir o hardware do computador e especificar opções ao nível do BIOS. A partir da Configuração do sistema, pode:

- Alterar as definições de NVRAM depois de adicionar ou remover hardware
- Ver a configuração de hardware do sistema
- Activar ou desactivar os dispositivos integrados
- Definir limites de gestão de energia e desempenho
- Gerir a segurança do computador

#### Sequência de arranque

A sequência de arranque permite ignorar a ordem dos dispositivos de arranque definida na Configuração do Sistema e arrancar directamente com um dispositivo específico (por exemplo, unidade óptica ou unidade de disco rígido). Durante o teste POST (Power-on Self Test), quando aparece o logótipo Dell, pode:

- Aceder à Configuração do Sistema premindo a tecla <F2>
- Abrir um menu de arranque único premindo a tecla <F12>

O menu de arranque único apresenta os dispositivos a partir dos quais pode arrancar o computador, incluindo a opção de diagnóstico. As opções do menu de arranque são:

- Removable Drive (Unidade amovível) (se existir)
- STXXXX Drive (Unidade STXXXX)

NOTA: XXX representa o número da unidade SATA.

- Optical Drive (Unidade óptica)
- Diagnostics (Diagnóstico)

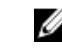

**NOTA:** Se escolher Diagnostics (Diagnóstico), surgirá o ecrã **ePSA diagnostics** (Diagnóstico ePSA).

O ecrã da sequência de arranque também apresenta a opção para aceder ao ecrã da Configuração do Sistema.

#### Teclas de navegação

A tabela seguinte apresenta as teclas de navegação na configuração do sistema.

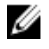

**NOTA:** No caso da maioria das opções de configuração do sistema, as alterações que efectuar são guardadas mas só produzem efeitos após reiniciar o sistema.

#### Tabela 1. Teclas de navegação

| Teclas          | Navegação                                                                                                    |
|-----------------|----------------------------------------------------------------------------------------------------|
| Seta para cima  | Passa para o campo anterior.                                                                                                    |
| Seta para baixo | Passa para o campo seguinte.                                                                                                    |
| <enter></enter> | Permite seleccionar um valor no campo seleccionado (se aplicável) ou seguir a<br>ligação existente no campo.                                                                                            |
| Barra de espaço | Expande ou comprime uma lista pendente, se aplicável.                                                                                                    |
| <tab></tab>     | Passa para a área de foco seguinte.                                                                                                    |
|                 | <b>NOTA:</b> Funciona apenas no browser de gráficos padrão.                                                                                                    |
| <esc></esc>     | Passa para a página anterior até aparecer o ecrã principal. Premir <esc> no ecrã principal faz aparecer uma mensagem que permite guardar quaisquer alterações não guardadas e reinicia o sistema.</esc> |
| <f1></f1>       | Apresenta o ficheiro de ajuda da Configuração do Sistema.                                                                                                    |

### Opções da configuração do sistema

NOTA: Dependendo do computador e dos dispositivos instalados, os itens listados nesta secção podem ou não aparecer.

#### Tabela 2. Geral

| Opção       | Descrição                                                                                                    |
|-------------|----------------------------------------------------------------------------------------------------|
| System      | Esta secção lista as principais funcionalidades de hardware do seu computador.                                                                                                    |
| Information | <ul> <li>System Information (Informação sobre o sistema): Apresenta BIOS Version,<br/>Service Tag, Asset Tag, Ownership Tag, Ownership Date, Manufacture Date<br/>(Versão do BIOS, Etiqueta de serviço, Etiqueta de inventário, Etiqueta de<br/>propriedade, Data de propriedade, Data de fabrico) e Express Service Code<br/>(Código de serviço expresso).</li> </ul>                                                                                                    |
|             | <ul> <li>Memory Information (Informações de memória): Apresenta Memory Installed,<br/>Memory Available, Memory Speed, Memory Channels Mode, Memory Technology,<br/>DIMM ASize, DIMM B Size (Memória instalada, Memória disponível, Velocidade de<br/>memória, Modo de canais de memória, Tecnologia de memória, Tamanho DIMM<br/>A, Tamanho DIMM B).</li> </ul>                                                                                                    |
|             | <ul> <li>Processor Information (Informação sobre o processador): Apresenta Processor<br/>Type, Core Count, Processor ID, Current Clock Speed, Minimum Clock Speed,<br/>Maximum Clock Speed, Processor L2 Cache, Processor L3 Cache, HT Capable<br/>(Tipo de processador, Número de núcleos, ID do processador, Velocidade actual<br/>do relógio, Velocidade mínima do relógio, Velocidade máxima do relógio, Cache<br/>L2 do processador, Cache L3 do processador, Compatível com HT) e 64-Bit<br/>Technology (Tecnologia de 64 bits).</li> </ul>                                                 |
|             | <ul> <li>Device Information (Informações do dispositivo): Apresenta Primary Hard Drive,<br/>MiniCard Device, ODD Device, Dock eSATA Device, LOM MAC Address, Video<br/>Controller, Video BIOS Version, Video Memory, Panel Type, Native Resolution,<br/>Audio Controller, Modem Controller, Wi-Fi Device, WiGig Device, Cellular Device,<br/>Bluetooth Device (Unidade de disco rígido principal, Dispositivo MiniCard,<br/>Dispositivo de unidade óptica, Dispositivo de ancoragem eSATA, Endereço LOM<br/>MAC, Controlador de vídeo, Versão BIOS do vídeo, Memória do vídeo, Tipo de</li> </ul> |

| Opção                    | Descrição                                                                           |                                                                                                    |
|--------------------------|-------------------------------------------------------------------------------------|----------------------------------------------------------------------------------------------------|
|                          | painel, Resolução nativa, Controlador (<br>Dispositivo Wi-Fi, Dispositivo WiGig, Di | de áudio, Controlador de modem,<br>spositivo móvel, Dispositivo Bluetooth).                                                                                                    |
| Battery<br>Information   | Apresenta o estado da bateria e o tipo de adaptador CA ligado ao computador.        |                                                                                                    |
| Boot Sequence            | Boot Sequence                                                                       | <ul> <li>Permite alterar a ordem pela qual o computador tenta encontrar um sistema operativo. As opções são:</li> <li>Unidade de disquetes</li> <li>Unidade de disco rígido interna</li> <li>Dispositivo de armazenamento USB</li> <li>Unidade de CD/DVD/CD-RW</li> <li>Onboard NIC</li> </ul> |
|                          |                                                                                     | assinaladas. Pode também anular a<br>selecção de qualquer opção ou de mudar<br>a ordem de arranque.                                                                                                    |
|                          | Boot List Option                                                                    | Permite alterar a opção da lista de<br>arranque.                                                                                                    |
|                          |                                                                                     | <ul><li>Legacy (Enabled) - Legado (Activado)</li><li>UEFI</li></ul>                                                                                                    |
| Advanced Boot<br>Options | Esta opção permite activar as ROMs opcio opção Enable Legacy Option ROMs (Activ     | nais legadas a carregar. Por predefinição, a<br>var ROMs opcionais legadas) está assinalada.                                                                                                    |

**Date/Time** Permite alterar a data e a hora.

#### Tabela 3. Configuração do sistema

| Opção                 | Descrição                                                                                                |
|-----------------------|----------------------------------------------------------------------------------------------------|
| Integrated NIC        | Permite-lhe activar ou desactivar o controlador de rede integrado. As opções são:                        |
|                       | Activar pilha de rede UEFI                                                                               |
|                       | Desactivado                                                                                              |
|                       | Activado                                                                                                 |
|                       | <ul> <li>Activado com PXE: esta opção está activada como predefinição.</li> </ul>                        |
| Onboard Unmanaged NIC | Esta opção controla o controlador incorporado da LAN por USB. Esta opção está activada por predefinição. |
| Parallel Port         | Permite configurar a porta paralela na estação de ancoragem. As opções são:                              |
|                       | Desactivado                                                                                              |
|                       | <ul> <li>AT: Esta opção está activada por predefinição.</li> </ul>                                       |
|                       | • PS2                                                                                                    |
|                       | • ECP                                                                                                    |

| Opção             | Descrição                                                                          |
|-------------------|------------------------------------------------------------------------------------|
| Serial Port 1     | Permite configurar a porta série integrada. As opções são:                         |
|                   | Desactivado                                                                        |
|                   | <ul> <li>COM1: Esta opcão está activada por predefinição.</li> </ul>               |
|                   | • COM3                                                                             |
|                   |                                                                                    |
| Serial Port 2     | Permite configurar a porta série integrada. As opções são:                         |
|                   | Desactivado                                                                        |
|                   | <ul> <li>COM2: esta opção está activada por predefinição.</li> </ul>               |
|                   | • COM4                                                                             |
| SATA Operation    | Permite-lhe configurar o controlador da unidade de disco rígido SATA.              |
| •                 | As opções são:                                                                     |
|                   | Desactivado                                                                        |
|                   | AHCI                                                                               |
|                   | <ul> <li>RAID ligado: esta opção está activada por predefinição.</li> </ul>        |
|                   |                                                                                    |
| Drives            | Permite-lhe configurar as unidades SATA na placa. Todas as unidades                |
|                   | estão activadas por predefinição. As opções são:                                   |
|                   | • SATA-0                                                                           |
|                   | • SATA-1                                                                           |
|                   | • SATA-2                                                                           |
|                   | • SATA-3                                                                           |
| SMART Reporting   | Este campo controla a opção de comunicar erros da unidade de disco                 |
|                   | rígido para as unidades integradas durante o arranque do sistema. Esta             |
|                   | tecnologia faz parte da especificação SMART (Self Monitoring Analysis              |
|                   | and Reporting Technology). Esta opção está activada por predefinição.              |
|                   | Activar relatório SMART                                                            |
| USB Configuration | Este campo configura o controlador USB integrado. Se a opção Suporte               |
| j                 | de arrangue estiver activada, o sistema permite o arrangue de gualquer             |
|                   | tipo de dispositivos de armazenamento USB em massa (unidade de disco               |
|                   | rígido, dispositivo de armazenamento, disquete).                                   |
|                   | Se a porta USB estiver activada, qualquer dispositivo ligado a esta porta e        |
|                   | activado e disponível para o SO.                                                   |
|                   | Se a porta USB estiver desactivada, o SO não reconhece qualquer                    |
|                   | dispositivo ligado a esta porta.                                                   |
|                   | Activar suporte de arranque USB                                                    |
|                   | Activar portas USB externas                                                        |
|                   | Activar controlador USB 3.0                                                        |
|                   | <ul> <li>Desactivar dispositivos da estação de ancoragem, excepto vídeo</li> </ul> |
|                   | NOTA: Os teclados e ratos USB funcionam sempre na configuração                     |
|                   | do BIOS independentemente destas definições                                        |

| Орção                      | Descrição                                                                                                    |
|----------------------------|----------------------------------------------------------------------------------------------------|
| USB PowerShare             | Esta opção configura o comportamento da funcionalidade USB<br>PowerShare. A opção está desassinalada por predefinição.                                                                                                    |
| Audio                      | Este campo activa ou desactiva o controlador de áudio integrado. Por<br>predefinição, a opção <b>Activar áudio</b> está seleccionada.                                                                                              |
| Keyboard Illumination      | Este campo permite-lhe escolher o modo de funcionamento da<br>funcionalidade de iluminação do teclado.<br>O nível de brilho do teclado pode ser definido de 25% a 100%                                                             |
|                            | <ul> <li>Desactivado: esta opção está activada como predefinição.</li> <li>Level is 25% (Nível de 25%)</li> <li>Level is 50% (Nível de 50%)</li> <li>Level is 75% (Nível de 75%)</li> <li>Level is 100% (Nível de 100%)</li> </ul> |
| Keyboard Backlight with AC | Esta opção suporta os diversos níveis de iluminação. A opção está<br>activada por predefinição.                                                                                                    |
| RGB Keyboard Backlight     | Esta opção configura a funcionalidade de retroiluminação do teclado<br>RGB. Há seis cores disponíveis: quatro cores predefinidas (branco,<br>vermelho, verde e azul) e duas cores que podem ser configuradas pelo<br>utilizador.   |
| Touchscreen                | Este campo controla a activação ou desactivação do ecrã táctil. Esta<br>opção está activada por predefinição.                                                                                                    |
| Stealth Mode Control       | Este campo serve para activar ou desactivar o modo stealth. Esta opção<br>está activada por predefinição. Ao entrar em modo stealth, as acções<br>abaixo assinaladas devem ser realizadas:                                         |
|                            | <ul> <li>Desactivar os LEDs incorporados. Esta opção está activada por<br/>predefinição.</li> </ul>                                                                                                    |
|                            | <ul> <li>Desactivar o ecrã LCD incorporado. Esta opção está activada por<br/>predefinição.</li> </ul>                                                                                                    |
|                            | <ul> <li>Desactivar os altifalantes incorporados*. Esta opção está activada por<br/>predefinição.</li> </ul>                                                                                                    |
|                            | <ul> <li>Desactivar as ventoinhas incorporadas*. Esta opção está activada por<br/>predefinicão.</li> </ul>                                                                                                    |
|                            | Desactivar rádio Bluetooth*                                                                                                    |
|                            | Desactivar o receptor GPS*                                                                                                    |
|                            | Desactivar rádio WLAN*                                                                                                    |
|                            | Desactivar rádio WiGig*                                                                                                    |
|                            | Desactivar rádio WWAN*                                                                                                    |
| Miscellaneous Devices      | Permite-lhe activar ou desactivar os seguintes dispositivos:                                                                                                    |
|                            | Activar microfone                                                                                                    |
|                            | Activar a câmara                                                                                                    |
|                            | Activar Express Card                                                                                                    |
|                            | Activar protecção contra queda livre da unidade de disco rígido                                                                                                    |
|                            | Activar rádio GPS dedicado                                                                                                    |

| Opção | Descrição |
|-------|-----------|
|       |           |

**NOTA:** Todos os dispositivos estão activados por predefinição.

Pode ainda activar ou desactivar o Cartão multimédia.

#### Tabela 4. Vídeo

| Opção          | Descrição                                                                                                    |
|----------------|----------------------------------------------------------------------------------------------------|
| LCD Brightness | Permite-lhe configurar o brilho do ecrã em função da fonte de<br>alimentação em utilização (Com bateria e Com CA). |

**NOTA:** A definição de Vídeo só está visível se houver uma placa de vídeo instalada no sistema.

| Opção                   | Descrição                                                                                                    |  |
|-------------------------|----------------------------------------------------------------------------------------------------|--|
| Admin Password          | Permite-lhe definir, alterar ou apagar a palavra-passe de administrador (admin).                                                                                                    |  |
|                         | <b>NOTA:</b> Tem de definir a palavra-passe de administrador antes de definir a palavra-passe do sistema ou do disco rígido. Se eliminar a palavra-passe do administrador, elimina automaticamente a palavra-passe do sistema e a palavra-passe do disco rígido. |  |
|                         | <b>NOTA:</b> As alterações bem-sucedidas da palavra-passe têm efeito imediato.                                                                                                    |  |
|                         | Predefinição: não definida                                                                                                    |  |
| System Password         | Permite-lhe definir, alterar ou apagar a palavra-passe de sistema.                                                                                                    |  |
|                         | <b>NOTA:</b> As alterações bem-sucedidas da palavra-passe têm efeito imediato.                                                                                                    |  |
|                         | Predefinição: não definida                                                                                                    |  |
| Internal HDD-1 Password | Permite definir ou alterar a unidade de disco rígido interna do sistema.                                                                                                    |  |
|                         | <b>NOTA:</b> As alterações bem-sucedidas da palavra-passe têm efeito imediato.                                                                                                    |  |
|                         | Predefinição: não definida                                                                                                    |  |
| Strong Password         | Permite-lhe forçar a opção de definir sempre palavras-passe seguras.<br>Predefinição: a opção Activar palavra-passe segura não está<br>seleccionada.                                                                                                    |  |
|                         | NOTA: Se a opção Palavra-passe segura estiver activada, as palavras-passe de Admin (Administrador) e Sistema têm de conter, pelo menos, um carácter em maiúscula, um carácter em minúscul e tem de ter, pelo menos, 8 caracteres de comprimento.                 |  |

#### Tabela 5. Segurança

| Opção                   | Descrição                                                                                                    |
|-------------------------|----------------------------------------------------------------------------------------------------|
| Password Configuration  | Permite determinar o comprimento mínimo e máximo das palavras-<br>passe de Administrador e de Sistema.                                                                                                    |
| Password Bypass         | Permite-lhe activar ou desactivar a permissão para ignorar as palavras-<br>passe de sistema e da unidade HDD interna, quando estão definidas. As<br>opções são:                                                                               |
|                         | Desactivado                                                                                                    |
|                         | Ignorar reinício                                                                                                    |
|                         | Predefinição: desactivado                                                                                                    |
| Password Change         | Permite-lhe activar a permissão para desactivar as palavras-passe de sistema e da unidade de disco rígido quando a palavra-passe de administrador está definida.                                                                              |
|                         | Predefinição: a opção Permitir alterações de palavra-passe não de<br>administrador está seleccionada                                                                                                    |
| Non-Admin Setup Changes | Permite determinar se são permitidas alterações às opções de<br>configuração quando está definida uma palavra-passe de administrador.<br>Se desactivada, as opções de configuração ficam bloqueadas pela<br>palavra-passe de administrador.   |
| TPM Security            | Permite activar o TPM (Trusted Platform Module) durante o POST.<br>Predefinição: a opção está desactivada.                                                                                                    |
| Computrace              | <ul> <li>Permite-lhe activar ou desactivar o software Computrace opcional. As opções são:</li> <li>Desactivar</li> <li>Desligar</li> <li>Activar</li> </ul>                                                                                   |
|                         | <ul> <li>NOTA: As opções Activar e Desligar irão activar ou desligar a funcionalidade permanentemente e não serão permitidas mais alterações.</li> </ul>                                                                                      |
|                         | Desactivar (predefinição)                                                                                                    |
| CPU XD Support          | Permite-lhe activar o modo Desactivação de execução do processador.<br>Activar suporte XD da CPU (predefinição)                                                                                                    |
| OROM Keyboard Access    | <ul> <li>Permite definir uma opção para aceder aos ecrãs de Configuração da<br/>Option ROM através de teclas de acção directa durante o arranque. As<br/>opções são:</li> <li>Activar</li> <li>Activar uma vez</li> <li>Desactivar</li> </ul> |
|                         | Predefiniçao: activar                                                                                                    |

| Opção               | Descrição                                                                                                    |
|---------------------|----------------------------------------------------------------------------------------------------|
| Admin Setup Lockout | Permite-lhe impedir que os utilizadores acedam à Configuração quando<br>está definida uma palavra-passe de administrador. |
|                     | Predefinição: a opção Activar bloqueio da configuração por<br>administrador não está seleccionada.                        |

#### Tabela 6. Arranque seguro

| Opção                 | Descrição                                                                                                    |
|-----------------------|----------------------------------------------------------------------------------------------------|
| Secure Boot Enable    | Esta opção activa ou desactiva a funcionalidade de arranque seguro.                                                                                                    |
|                       | <ul> <li>Activar</li> </ul>                                                                                                    |
| Expert Key Management | <ul> <li>Só permite manipular as bases de dados de chaves de segurança se o sistema estiver no Modo personalizado. A opção Activar modo personalizado é apresentada por predefinição. As opções são:</li> <li>PK</li> <li>KEK</li> <li>db</li> <li>dbx</li> </ul> |
|                       | Se activar o <b>Modo personalizado</b> , são apresentadas as opções<br>relevantes para <b>PK, KEK, db e dbx</b> . As opções são:                                                                                                    |
|                       | <ul> <li>Guardar para ficheiro - Guarda a chave num ficheiro seleccionado<br/>pelo utilizador</li> </ul>                                                                                                    |
|                       | • <b>Substituir do ficheiro</b> - Substitui a chave actual por uma chave de um ficheiro seleccionado pelo utilizador                                                                                                    |
|                       | <ul> <li>Anexar do ficheiro - Adiciona uma chave à base de dados actual a<br/>partir de um ficheiro seleccionado pelo utilizador</li> </ul>                                                                                                    |
|                       | Eliminar - Elimina a chave seleccionada                                                                                                    |
|                       | <ul> <li>Repor todas as chaves- Repõe a predefinição</li> </ul>                                                                                                    |
|                       | Eliminar todas as chaves     Elimina todas as chaves                                                                                                    |
|                       | NOTA: Se desactivar o Modo personalizado, todas as alterações efectuadas serão apagadas e as chaves serão restauradas com as predefinições.                                                                                                    |

#### Tabela 7. Desempenho

| Opção              | Descrição                                                                                                    |
|--------------------|----------------------------------------------------------------------------------------------------|
| Multi Core Support | Este campo especifica se o processador tem activados todos os núcleos<br>ou apenas um. O desempenho de algumas aplicações melhora com a<br>utilização de núcleos adicionais. Esta opção está activada por<br>predefinição. Permite activar ou desactivar o suporte para núcleos<br>múltiplos do processador. As opções são: |
|                    | <ul> <li>All (Todos)</li> <li>1</li> <li>2</li> </ul>                                                                                                    |

| Opção                | Descrição                                                                                                    |
|----------------------|----------------------------------------------------------------------------------------------------|
|                      | Predefinição: All (Todos)                                                                                                    |
| Intel SpeedStep      | Permite-lhe activar ou desactivar a funcionalidade Intel SpeedStep.<br>Predefinição: Activar Intel SpeedStep                                         |
| C States Control     | Permite-lhe activar ou desactivar os estados adicionais de suspensão do<br>processador.<br>Predefinição: A opção C States (Estados C) está activada. |
| Intel TurboBoost     | Permite-lhe activar ou desactivar o modo Intel TurboBoost do<br>processador.<br>Predefinição: Activar Intel TurboBoost                               |
| Hyper-Thread Control | Permite-lhe activar ou desactivar a funcionalidade HyperThreading no<br>processador.<br>Predefinição: Activado                                       |

#### Tabela 8. Gestão de energia

| Ορςãο                  | Descrição                                                                                                    |
|------------------------|----------------------------------------------------------------------------------------------------|
| AC Behavior            | Permite activar ou desactivar a funcionalidade de arranque automático<br>do computador sempre que estiver ligado a um adaptador de CA.<br>Predefinição: a opção Activação por CA não está seleccionada.                                                                   |
| Auto On Time           | <ul> <li>Permite-lhe definir a hora a que o computador deverá ligar-se automaticamente. As opções são:</li> <li>Desactivado (predefinição)</li> <li>Todos os dias</li> <li>Dias úteis</li> <li>Seleccionar dias</li> </ul>                                                |
| USB Wake Support       | Permite activar os dispositivos USB para reactivar o sistema do modo de espera.                                                                                                    |
|                        | <b>NOTA:</b> Esta função só é funcional quando o adaptador de corrente<br>CA está ligado. Se o adaptador de corrente CA for removido<br>durante o modo de espera, a configuração do sistema retirará<br>energia de todas as portas USB para conservar a carga da bateria. |
|                        | Activar suporte para activação por USB                                                                                                    |
| Wireless Radio Control | Permite activar ou desactivar a funcionalidade que alterna<br>automaticamente entre as redes com fios ou sem fios, sem depender da<br>ligação física.<br>• Controlo de rádio WLAN                                                                                         |

| Opção                                    | Descrição                                                                                                    |
|------------------------------------------|----------------------------------------------------------------------------------------------------|
| Wake on LAN/WLAN                         | <ul> <li>Permite activar ou desactivar a funcionalidade que activa o computador<br/>a partir do estado de desligado quando accionado por um sinal da LAN.</li> <li>Desactivado: esta opção está activada como predefinição.</li> <li>Apenas LAN</li> <li>Apenas WLAN</li> <li>LAN ou WLAN</li> <li>LAN com arranque PXE</li> </ul>                                                                                                    |
| Block Sleep                              | Esta opção permite bloquear o acesso ao estado de suspensão (estado<br>S3) no ambiente do sistema operativo.<br>Bloquear suspensão (estado S3) - esta opção está desactivada por<br>predefinição.                                                                                                    |
| Peak Shift                               | Esta opção permite minimizar o consumo de energia durante os<br>períodos de potência de pico diários. Depois de activar esta opção, o<br>sistema utilizará apenas a carga da bateria, mesmo que esteja ligado à<br>corrente.                                                                                                    |
| Advanced Battery Charge<br>Configuration | Esta opção permite maximizar a longevidade da bateria. Se activar esta<br>opção, o sistema utiliza algoritmo de carregamento padrão e outras<br>técnicas durante as horas não de expediente para maximizar a<br>longevidade da bateria.<br>Desactivado (predefinição)                                                                                                    |
| Primary Battery Charge<br>Configuration  | <ul> <li>Permite-lhe seleccionar o modo de carregamento da bateria. As opções são:</li> <li>Adaptive (Adaptável)</li> <li>Standard (Padrão)</li> <li>ExpressCharge (Carregamento expresso): esta opção está activada por predefinição.</li> <li>Primarily AC use (Utilizar CA primeiramente)</li> <li>Custom (Personalizado)</li> <li>Se Carregamento personalizado for seleccionado, pode também configurar Iniciar o carregamento personalizado e Parar o carregamento personalizado.</li> <li>MOTA: Nem todos os modos de carregamento podem estar disponíveis para todas as baterias. Para activar esta opção, desactive a opção Configuração avançada de carregamento da bateria.</li> </ul> |
| Intel Smart Connect<br>Technology        | Se estiver activada, esta opção detecta periodicamente as ligações sem<br>fios próximas enquanto o sistema se encontra em suspensão. Pode<br>utilizar esta opção para sincronizar o e-mail ou outras aplicações de<br>redes sociais abertas, quando o sistema entra no modo de suspensão.                                                                                                    |

Tabela 9. Comportamento do POST

| Opção             | Descrição                                                                                                    |
|-------------------|----------------------------------------------------------------------------------------------------|
| Adapter Warnings  | Permite-lhe activar ou desactivar as mensagens de aviso da<br>configuração do sistema (BIOS) quando utilizar determinados<br>adaptadores de corrente.<br>Predefinição: activar avisos do adaptador                                                                                                    |
| Keypad (Embedded) | Permite-lhe escolher um dos dois métodos de activação do teclado<br>numérico integrado no teclado interno.<br>• Só tecla FN: Esta opção está activada por predefinição.                                                                                                    |
|                   | <ul> <li>Por Numlock</li> <li>NOTA: O Latitude E5540 não suporta a opção Keyboard<br/>(Embedded) (Teclado (incorporado))</li> </ul>                                                                                                    |
| Mouse/Touchpad    | <ul> <li>Permite definir o modo como o sistema processa a entrada por rato e painel táctil. As opções são:</li> <li>Rato série</li> <li>Rato PS2</li> <li>Toushpad/PS-2 Mouse (Rato): Esta opção está activada por predefinição.</li> </ul>                                                               |
| Numlock Enable    | Permite activar a tecla Num Lock no arranque do computador.<br>Enable Network (default) (Activar rede (predefinição))                                                                                                    |
| Fn Key Emulation  | Permite definir a opção em que a tecla <scroll lock=""> é utilizada para<br/>simular a função da tecla <fn>.<br/>Activar emulação da tecla Fn (predefinição)</fn></scroll>                                                                                                    |
| Fn Lock Options   | Permite usar a combinação de teclas <fn>+<esc> para alternar o<br/>funcionamento principal das teclas F1–F12 entre as funções padrão e<br/>secundária. As opções são:<br/>• Bloqueio de Fn<br/>• Modo de bloqueio activado/padrão (predefinição)<br/>• Modo de bloqueio desactivado/secundário</esc></fn> |
| Mebx Hotkey       | Permite especificar se a função MEBx Hotkey deve ser activada quando<br>o sistema arranca.<br>Enable MEBx Hotkey (Activar tecla de acção directa MEBx) (predefinição)                                                                                                    |
| Fastboot          | Permite acelerar o processo de arranque ignorando alguns passos de<br>compatibilidade. As opções são:<br>• Mínimo<br>• Completo (predefinição)<br>• Automático                                                                                                    |

| Opção                   | Descrição                                                                                                    |
|-------------------------|----------------------------------------------------------------------------------------------------|
| Extended BIOS POST Time | Permite-lhe criar um atraso de pré-arranque adicional. As opções são: 0 segundos, 5 segundos (predefinição) e 10 segundos. |

| Opção             | Descrição                                                                                                    |
|-------------------|----------------------------------------------------------------------------------------------------|
| Virtualization    | Permite activar ou desactivar a tecnologia Intel Virtualization<br>Technology.<br>Activar tecnologia de virtualização Intel (predefinição)                                                                                                    |
| VT for Direct I/O | Activa ou desactiva o monitor de máquina virtual (VMM) utilizando as<br>capacidades adicionais de hardware fornecidas pela tecnologia de<br>virtualização Intel® para E/S directa.<br>Activar TV para E/S directa — opção activada por predefinição.                                                                                                    |
| Trusted Execution | Esta opção especifica se um MVMM (Measured Virtual Machine Monitor<br>- Monitor de máquina virtual medida) pode utilizar as capacidades<br>adicionais de hardware fornecidas pela tecnologia Trusted Execution da<br>Intel. A tecnologia de virtualização TPM e a tecnologia de virtualização<br>para E/S directa devem estar activadas para poder usar esta<br>funcionalidade. |
|                   | Execução segura — desactivada por predefinição.                                                                                                    |

#### Tabela 10. Suporte de virtualização

#### Tabela 11. Ligação sem fios

| Opção                  | Descrição                                                                                                    |
|------------------------|----------------------------------------------------------------------------------------------------|
| Wireless Switch        | Permite definir os dispositivos sem fios que podem ser controlados<br>pelo interruptor da ligação sem fios. As opções são:                    |
|                        | <ul> <li>WWAN</li> <li>WLAN</li> <li>WiGig</li> <li>Bluetooth</li> </ul>                                                                      |
|                        | Todas as opções estão activadas por predefinição.                                                                                             |
| Wireless Device Enable | <ul> <li>Permite-lhe activar ou desactivar os dispositivos internos sem fios.</li> <li>WWAN</li> <li>WLAN/WiGig</li> <li>Bluetooth</li> </ul> |
|                        | Todas as opções estão activadas por predefinição.                                                                                             |

#### Tabela 12. Manutenção

| Opção       | Descrição                                                                                                    |
|-------------|----------------------------------------------------------------------------------------------------|
| Service Tag | Apresenta a etiqueta de serviço do computador.                                                                   |
| Asset Tag   | Permite-lhe criar uma etiqueta de inventário do sistema se esta não<br>existir. Esta opção não está predefinida. |

#### Tabela 13. Registos do sistema

| Opção          | Descrição                                                                                    |
|----------------|----------------------------------------------------------------------------------------------|
| BIOS Events    | Este campo permite-lhe ver e apagar eventos de POST da Configuração do Sistema (BIOS).       |
| Thermal Events | Este campo permite-lhe ver e apagar os eventos térmicos da<br>Configuração do Sistema.       |
| Power Events   | Este campo permite-lhe ver e apagar os eventos de alimentação da<br>Configuração do sistema. |

#### **Actualizar o BIOS**

Recomenda-se que actualize o BIOS (configuração do sistema), se substituir a placa de sistema ou se estiver disponível uma actualização. No caso dos portáteis, certifique-se de que a bateria do computador está totalmente carregada e ligada a uma tomada eléctrica.

- 1. Reinicie o computador.
- 2. Aceda a dell.com/support.
- 3. Introduza a Etiqueta de serviço ou o Código de serviço expresso e clique em Submeter.

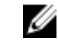

NOTA: Para localizar a etiqueta de serviço, clique em Onde está a minha etiqueta de serviço?

**NOTA:** Caso não consiga encontrar a sua etiqueta de serviço, clique em **Detectar etiqueta de serviço**. Prossiga com as instruções no ecrã.

- **4.** Caso não consiga localizar nem encontrar a sua etiqueta de serviço, clique na categoria de produto do seu computador.
- 5. Escolha o Tipo de produto na lista.
- 6. Seleccione o modelo do seu computador e a página **Product Support** (Suporte técnico) é apresentada.
- 7. Clique em **Get drivers** (Obter controladores) e clique em **View All Drivers** (Ver todos os controladores).

Abre-se a página Controladores e transferências.

- 8. No ecrã Controladores e transferências, na lista pendente Sistema operativo, seleccione BIOS.
- 9. Identifique o ficheiro mais recente do BIOS e clique em Transferir ficheiro.
   Pode também analisar os controladores que necessitam de actualização. Para fazer isto para o seu produto, clique em Analisar o sistema para actualizações e siga as instruções apresentadas no ecrã.
- Seleccione o modo de transferência que prefere na janela Seleccionar abaixo o modo de transferência; clique em Transferência de ficheiro.
   É apresentada a janela Transferência de ficheiro.
- **11.** Clique em **Save** (Guardar) para guardar o ficheiro no computador.
- 12. Clique em Run (Executar) para instalar as definições do BIOS actualizadas no computador.

Siga as instruções apresentadas no ecrã.

#### Palavra-passe do sistema e de configuração

Pode criar uma palavra-passe do sistema e uma palavra-passe de configuração para proteger o computador.

| Tipo de palavra-<br>passe        | Descrição                                                                                                 |
|----------------------------------|----------------------------------------------------------------------------------------------------|
| Palavra-passe do<br>sistema      | A palavra-passe que tem de introduzir para iniciar sessão no sistema.                                     |
| Palavra-passe de<br>configuração | A palavra-passe que tem de introduzir para aceder e fazer alterações às definições do BIOS do computador. |

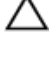

AVISO: As funcionalidades de palavra-passe fornecem um nível básico de segurança dos dados existentes no computador.

AVISO: Qualquer pessoa pode aceder aos dados armazenados no computador se este não estiver bloqueado ou for deixado sem supervisão.

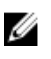

**NOTA:** O computador é fornecido com a funcionalidade de palavra-passe do sistema e de configuração desactivada.

#### Atribuir uma palavra-passe do sistema e uma palavra-passe de configuração

Só é possível atribuir uma nova **System Password** (Palavra-passe do sistema) e/ou **Setup Password** (Palavra-passe de configuração) ou alterar uma **System Password** (Palavra-passe do sistema) e/ou **Setup Password** existentes quando o **Password Status** (Estado da palavra-passe) é **Unlocked** (Desbloqueado). Se o Password Status (Estado da palavra-passe) for **Locked** (Bloqueado), não é possível alterar a palavrapasse do sistema.

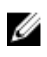

**NOTA:** Se o jumper de palavra-passe estiver desactivado, a palavra-passe do sistema e a palavrapasse de configuração são eliminadas e não terá de fornecer a palavra-passe para iniciar sessão no computador.

Para entrar na configuração do sistema, prima <F2> imediatamente após ligar ou reiniciar o computador.

 No ecrã System BIOS (BIOS do sistema) ou System Setup (Configuração do sistema), seleccione System Security (Segurança do sistema) e prima <Enter>.

É apresentado o ecrã **System Security** (Segurança do sistema).

- 2. No ecrã System Security (Segurança do sistema), verifique se o Password Status (Estado da palavrapasse) é Unlocked (Desbloqueado).
- **3.** Seleccione **System Password** (Palavra-passe do sistema), digite a palavra-passe do sistema e prima <Enter> ou <Tab>.

Siga as directrizes indicadas para atribuir a palavra-passe do sistema:

- Uma palavra-passe pode ter até 32 caracteres.
- A palavra-passe pode conter algarismos entre 0 e 9.
- Só são válidas as letras minúsculas, as letras maiúsculas não são permitidas.
- Só são permitidos os seguintes caracteres especiais: espaço, ("), (+), (,), (-), (.), (/), (;), ([), (\), (]), (`).

Volte a introduzir a palavra-passe do sistema quando lhe for solicitado.

- 4. Digite a palavra-passe do sistema que introduziu antes e clique em OK.
- 5. Seleccione Setup Password (Palavra-passe de configuração), digite a palavra-passe do sistema e prima <Enter> ou <Tab>.

Aparece uma mensagem a solicitar que volte a introduzir a palavra-passe do sistema.

- 6. Digite a palavra-passe de configuração que introduziu antes e clique em OK.
- 7. Prima <Esc> e uma mensagem pedir-lhe-á que guarde as alterações.
- 8. Prima <Y> para guardar as alterações. O computador é reiniciado.

#### Eliminar ou alterar uma palavra-passe do sistema e/ou de configuração existente

Certifique-se de que o Password Status (Estado da palavra-passe) é Unlocked (Desbloqueado) (na Configuração do Sistema), antes de tentar eliminar ou alterar a palavra-passe do sistema e/ou de configuração existente. Não é possível eliminar ou alterar uma palavra-passe do sistema e/ou de configuração existente, se o Password Status (Estado da palavra-passe) for Locked (Blogueado). Para entrar na Configuração do Sistema, prima <F2> imediatamente após ligar ou reiniciar o computador.

1. No ecrã System BIOS (BIOS do sistema) ou System Setup (Configuração do sistema), seleccione System Security (Segurança do sistema) e prima < Enter>.

É apresentado o ecrã System Security (Segurança do sistema).

- 2. No ecrã System Security (Segurança do sistema), verifique se o Password Status (Estado da palavrapasse) é Unlocked (Desbloqueado).
- 3. Seleccione System Password (Palavra-passe do sistema), altere ou elimine a palavra-passe do sistema existente e prima <Enter> ou <Tab>.
- Seleccione Setup Password (Palavra-passe de configuração), altere ou elimine a palavra-passe de 4. configuração existente e prima <Enter> ou <Tab>.

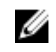

NOTA: Se alterar a palavra-passe do sistema e/ou de configuração, volte a introduzir a nova palavra-passe quando for solicitado. Se eliminar a palavra-passe do sistema e/ou de configuração, confirme a eliminação quando lhe for solicitado.

- 5. Prima <Esc> e uma mensagem pedir-lhe-á que guarde as alterações.
- 6. Prima <Y> para guardar as alterações e sair da Configuração do Sistema. O computador é reiniciado.

# Diagnóstico

Se tiver algum problema com o computador, execute o diagnóstico ePSA antes de contactar a Dell para obter assistência técnica. A finalidade de executar o diagnóstico é testar o hardware do computador sem necessitar de equipamento adicional ou correr o risco de perder dados. Se não conseguir resolver o problema pessoalmente, o pessoal de assistência e suporte pode utilizar os resultados do diagnóstico para ajudar a resolver o problema.

#### Diagnóstico de avaliação optimizada do sistema préarranque (ePSA)

O diagnóstico ePSA (também conhecido como diagnóstico do sistema) efectua uma verificação completa do hardware. O ePSA está integrado no BIOS e é iniciado internamente pelo BIOS. O diagnóstico de sistema integrado fornece um conjunto de opções para dispositivos específicos ou grupos de dispositivos que permite:

- Realizar testes automaticamente ou em modo interactivo
- Repetir testes
- Visualizar ou guardar resultados dos testes
- Realizar testes detalhados para incluir opções de teste adicionais para fornecer informações extra sobre o(s) dispositivo(s) com falha
- Ver mensagens de estado que indicam se os testes foram concluídos com sucesso
- Ver mensagens de erro que informam sobre problemas verificados durante os testes

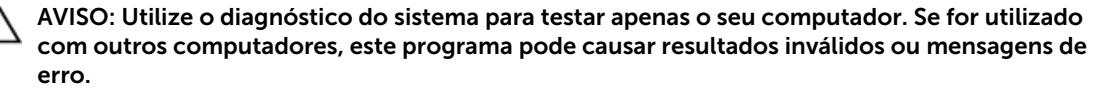

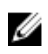

**NOTA:** Alguns testes de dispositivos específicos requerem a interacção do utilizador. Certifique-se sempre de que está presente no terminal do computador quando os testes de diagnóstico são realizados.

- **1.** Ligue o computador.
- 2. No arranque do computador, prima a tecla <F12> quando aparecer o logótipo da Dell.
- 3. No ecrã do menu de arranque, seleccione a opção Diagnostics (Diagnóstico).
- É apresentada a janela **Enhanced Pre-boot System Assessment** (Avaliação optimizada do sistema pré-arranque), com uma lista de todos os dispositivos detectados no computador. O diagnóstico começa a realizar os testes em todos os dispositivos detectados.
- **4.** Se pretender fazer o teste de diagnóstico de um dispositivo específico, prima <Esc> e clique em **Yes** (Sim) para parar o teste de diagnóstico.
- 5. Seleccione o dispositivo no painel da esquerda e clique em Run Tests (Realizar testes).
- 6. Se forem detectados problemas, são apresentados códigos de erro.
  - Anote o código de erro e contacte a Dell.

### Luzes de estado do dispositivo

| Ícone      | Descrição                                                                                                    |
|------------|----------------------------------------------------------------------------------------------------|
| $\bigcirc$ | Acende ao ligar o computador e fica intermitente quando o computador se encontrar no modo de gestão de energia. |
| 0          | Acende quando o computador lê ou grava dados.                                                                   |
| 4          | Acende fixa ou fica intermitente para indicar o estado de carga da bateria.                                     |
| «Å»        | Acende quando é activado o funcionamento em rede sem fios.                                                      |

### Luzes de estado da bateria

Se o computador estiver ligado a uma tomada eléctrica, a luz da bateria funciona do seguinte modo:

| Luzes âmbar e<br>verde<br>intermitentes<br>alternadamente         | Tem um adaptador de CAnão autenticado ou não suportado, que não é da marca<br>Dell, ligado ao computador portátil. |
|-------------------------------------------------------------------|----------------------------------------------------------------------------------------------------|
| Luz âmbar<br>intermitente com<br>luz verde fixa<br>alternadamente | Falha temporária da bateria com adaptador de CA presente.                                                          |
| Luz âmbar<br>intermitente<br>constante                            | Falha fatal da bateria com adaptador de CA presente.                                                               |
| Luz desligada                                                     | Bateria em modo de carga total com adaptador de CApresente.                                                        |
| Luz verde acesa                                                   | Bateria em modo de carregamento com adaptador de CApresente.                                                       |

# **Especificações**

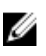

NOTA: As ofertas variam consoante a região. Para mais informações acerca da configuração do seu

computador, clique em Iniciar 5 (Ícone Iniciar)  $\rightarrow$  Ajuda e Suporte e depois seleccione a opção para ver informações sobre o computador.

#### Tabela 14. System Information

| Funcionalidade                | Especificação                        |
|-------------------------------|--------------------------------------|
| Chipset                       | Chipset Intel Mobile Express série 6 |
| Largura do barramento de DRAM | 64 bits                              |
| EPROM flash                   | SPI 32 Mbits                         |
| Barramento PCIe Gen1          | 100 MHz                              |

#### Tabela 15. Processador

| Funcionalidade                   | Especificação       |
|----------------------------------|---------------------|
| Tipos                            | Intel Core série i3 |
|                                  | Intel Core série i5 |
|                                  | Intel Core série i7 |
| Cache L3                         | até 4 MB            |
| Frequência do barramento externo | 1.600 MHz           |

#### Tabela 16. Memória

| Funcionalidade        | Especificação        |
|-----------------------|----------------------|
| Conector de memória   | duas ranhuras SODIMM |
| Capacidade de memória | 4 GB ou 8 GB         |
| Tipo de memória       | SDRAM DDR3 1600 MHz  |
| Memória mínima        | 4 GB                 |
| Memória máxima        | 16 GB                |

#### Tabela 17. Audio

| Funcionalidade       | Especificação                                             |
|----------------------|-----------------------------------------------------------|
| Тіро                 | áudio de alta definição de quatro canais                  |
| Controlador          | Realtek ALC3226                                           |
| Conversão de estéreo | 24 bits (analógico para digital e digital para analógico) |

| Funcionalidade                      | Especificação                                                                   |
|-------------------------------------|---------------------------------------------------------------------------------|
| Interface:                          |                                                                                 |
| Interna                             | Áudio HD                                                                        |
| Externa                             | conector de entrada do microfone/auscultadores<br>estéreo/altifalantes externos |
| Altifalantes                        | um altifalante mono                                                             |
| Amplificador do altifalante interno | 2 W (RMS)                                                                       |
| Controlos de volume                 | Botões para aumentar/reduzir o volume                                           |

AVISO: A pressão sonora excessiva proveniente dos auriculares ou auscultadores pode causar lesões auditivas ou perda da audição. O ajuste do controlo de volume, assim como do equalizador, para uma posição que não a central pode aumentar a tensão de saída dos auriculares ou auscultadores e, por conseguinte, do nível de pressão sonora. A utilização de factores que influenciem a saída dos auriculares ou auscultadores, além dos especificados pelos fabricantes (ex.: sistema operativo, software equalizador, firmware, controlador, etc.), pode aumentar a tensão de saída dos auriculares ou auscultadores e, por conseguinte, o nível de pressão sonora. A utilização de factores (ex.: a tensão de saída dos auriculares ou auscultadores e, por conseguinte, o nível de pressão sonora. A utilização de auriculares ou auscultadores e, por conseguinte, o nível de pressão sonora. A utilização de auriculares e auscultadores que não os especificados pelo fabricante pode levar ao aumento do nível de pressão sonora.

#### Tabela 18. Vídeo

| Funcionalidade      | Especificação                                            |
|---------------------|----------------------------------------------------------|
| Тіро                | integrado na placa de sistema                            |
| Controlador         |                                                          |
| UMA                 |                                                          |
| Intel Core i3/i5    | Intel HD Graphics 4400                                   |
| Intel Core i7       | Intel HD Graphics 5000                                   |
| Autónoma (opcional) | Placa gráfica autónoma Nvidia GeForce (N14M-GE), 2<br>GB |

#### Tabela 19. Comunicações

| Funcionalidade    | Especificação                     |
|-------------------|-----------------------------------|
| Adaptador de rede | 10/100/1000 MB/s Ethernet (RJ-45) |
| Ligação sem fios  | WLAN com Bluetooth 4.0<br>WWAN    |

#### Tabela 20. Portas e conectores

| Funcionalidade   | Especificação                                                   |
|------------------|-----------------------------------------------------------------|
| Áudio (opcional) | Um conector de microfone/auscultadores estéreo/<br>altifalantes |
| Vídeo            | • uma entrada VGA de 15 pinos                                   |

| Funcionalidade                         | Especificação                                                                                                    |
|----------------------------------------|----------------------------------------------------------------------------------------------------|
|                                        | • um conector HDMI de 19 pinos                                                                                                    |
| Adaptador de rede                      | um conector RJ-45 (segundo opcional)                                                                                                    |
| USB 2.0                                | duas entradas de 4 pinos compatíveis com USB 2.0                                                                                             |
| USB 3.0                                | <ul> <li>uma entrada de 9 pinos compatível com USB 3.0</li> <li>uma entrada de 9 pinos compatível com USB 3.0, com<br/>PowerShare</li> </ul> |
| Leitor de cartões de memória           | um leitor de cartões SD                                                                                                    |
| Placa de expansão                      | <ul> <li>um leitor de ExpressCard</li> <li>leitor PCMCIA opcional (substitui o leitor de ExpressCard)</li> </ul>                             |
| Em série                               | um conector de ligação em série DB9 (segundo opcional)                                                                                       |
| Porta de ancoragem                     | um                                                                                                    |
| Porta SIM (Subscriber Identity Module) | uma ranhura micro-SIM com função de segurança                                                                                                |

#### Tabela 21. Ecrã

| Funcionalidade                   | Especificação              |
|----------------------------------|----------------------------|
| Тіро                             | Ecrã WLED                  |
| Tamanho                          | 14,0 polegadas             |
| Dimensões:                       |                            |
| Altura                           | 190,00 mm (7,48 polegadas) |
| Largura                          | 323,5 mm (12,59 polegadas) |
| Diagonal                         | 375,2 mm (14,77 polegadas) |
| Área activa (X/Y)                | 309,40 mm x 173,95 mm      |
| Resolução máxima                 | 1.366 x 768 pixéis         |
| Ângulo em funcionamento          | 0° (fechado) a 180°        |
| Taxa de actualização             | 60 Hz                      |
| Ângulos de visualização mínimos: |                            |
| Horizontal                       | • +/- 70° para HD          |
| Vertical                         | • +/- 70° para HD          |
| Distância entre pixeis           | 1875 mm                    |

| Tabela 22. Teclado           |                                                                                                    |
|------------------------------|----------------------------------------------------------------------------------------------------|
| Funcionalidade               | Especificação                                                                                                    |
| Número de teclas             | 84 teclas: inglês (EUA), tailandês, francês (Canadá),<br>coreano, russo, hebraico, inglês (internacional)                                 |
| Esquema                      | QWERTY/AZERTY/Kanji                                                                                                    |
| Tabela 23. Painel táctil     |                                                                                                    |
| Funcionalidade               | Especificação                                                                                                    |
| Área activa:                 |                                                                                                    |
| Eixo X                       | 99,5 mm                                                                                                    |
| Eixo Y                       | 53 mm                                                                                                    |
| Tabela 24. Bateria           |                                                                                                    |
| Funcionalidade               | Especificação                                                                                                    |
| Тіро                         | bateria "inteligente" de iões de lítio de 6 ou 9 células                                                                                  |
| Dimensões:                   |                                                                                                    |
| Altura                       | 21 mm (0,82 polegada)                                                                                                    |
| Largura                      | 166,9 mm (6,57 polegadas)                                                                                                    |
| Profundidade                 | 80 mm (3,14 polegadas)                                                                                                    |
| Peso                         | 6 células: 365,5 g (0,80 lbs); 9 células: 520 g (1,14 lbs)                                                                                |
| Tensão                       | 14,8 VCC                                                                                                    |
| Tempo de vida útil           | 300 ciclos de carga/descarga                                                                                                    |
| Amplitude térmica:           |                                                                                                    |
| Em funcionamento             | <ul> <li>Carregamento: 0 °C a 60 °C (32 °F a 140 °F)</li> <li>Descarregamento: 0 °C a 70 °C (32 °F a 158 °F)</li> </ul>                   |
| Desligado                    | -51 °C a 71 °C (-60 °F a 160 °F)                                                                                                    |
|                              | <b>NOTA:</b> A bateria tem capacidade para suportar com segurança as temperaturas de armazenamento indicadas acima, carregada a 100%.     |
|                              | NOTA: A bateria também é capaz de suportar<br>temperaturas de armazenamento de -20 °C a +60<br>°C sem qualquer redução do seu desempenho. |
| Bateria de célula tipo moeda | Lítio tipo moeda CR2032 de 3 V                                                                                                    |
| Tabela 25. Adaptador de CA   |                                                                                                    |
| Тіро                         | 65 W/90 W                                                                                                    |
| Tensão de entrada            | 100 V CA a 240 V CA                                                                                                    |

| Corrente de entrada (máxima) | 1,5A / 1,7A                      |
|------------------------------|----------------------------------|
| Frequência de entrada        | 50 Hz a 60 Hz                    |
| Potência de saída            | 65 W/90 W                        |
| Corrente de saída            | 3,34 A e 4,62 A (contínua)       |
| Tensão de saída nominal      | 19,5 +/- 1 VCC                   |
| Amplitude térmica:           |                                  |
| Em funcionamento             | 0 °C a 40 °C (32 °F a 104 °F)    |
| Desligado                    | -40 °C a 70 °C (-40 °F a 158 °F) |
|                              |                                  |

#### Tabela 26. Adaptador Auto-air

| Tipo                         | 90 W                         |
|------------------------------|------------------------------|
| Tensão de entrada            | 11 VCC a 16 VCC              |
| Corrente de entrada (máxima) | 9,0 A                        |
| Potência de saída            | 90 W                         |
| Corrente de saída            | 4,86 A(contínua)             |
| Tensão de saída nominal      | 19,5 +/- 1 VCC               |
| Amplitude térmica:           |                              |
| Em funcionamento             | 0 °C a 35 °C (32 °F a 95 °F) |

#### Tabela 27. Características físicas

| Funcionalidade | Especificação            |
|----------------|--------------------------|
| Altura         | 44 mm (1,73 polegada)    |
| Largura        | 347 mm (13,66 polegadas) |
| Profundidade   | 243 mm (9,57 polegadas)  |
| Peso           | 6,5 lbs (2,95 kg)        |

#### Tabela 28. Características ambientais

| Funcionalidade              | Especificação                    |
|-----------------------------|----------------------------------|
| Temperatura:                |                                  |
| Em funcionamento            | -29 °C a 63 °C (-20 °F a 140 °F) |
| Armazenamento               | -51 °C a 71 °C (-60 °F a 160 °F) |
| Humidade relativa (máxima): |                                  |
| Em funcionamento            | 10% a 90% (sem condensação)      |
| Armazenamento               | 5% a 95% (sem condensação)       |
| Altitude (máxima):          |                                  |

| Funcionalidade                | Especificação                                                            |
|-------------------------------|--------------------------------------------------------------------------|
| Em funcionamento              | -15,24 m a 4572 (-50 pés a 15.000 pés)3048 (–50 pés a<br>10.000 pés pés) |
| Desligado                     | '-15,24 m a 4572 (-50 pés a 15.000 pés)                                  |
| Nível de contaminação pelo ar | G1, conforme definido pela norma ISA-71.04–1985                          |

# **Contactar a Dell**

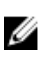

**NOTA:** Se não tiver uma ligação activa à Internet, pode encontrar as informações de contacto na sua factura, na nota de encomenda ou no catálogo de produtos Dell.

A Dell disponibiliza várias opções de serviço e suporte online e através de telefone. A disponibilidade varia de acordo com o país e com o produto, e alguns serviços podem não estar disponíveis na sua área. Para contactar a Dell relativamente a vendas, suporte técnico ou apoio a clientes:

#### 1. Aceda a dell.com/support.

- 2. Seleccione a categoria de suporte pretendida.
- **3.** Seleccione o seu país ou região na lista pendente **Escolher um país/região** na parte inferior da página.
- **4.** Seleccione a ligação para o serviço apropriado ou apoio técnico de acordo com as suas necessidades.